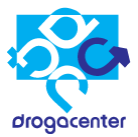

# Sumário

| 1 Mercanet – Acesso e sincronização2                                         |
|------------------------------------------------------------------------------|
| 1.1 Sincronizar o sistema3                                                   |
| 2 - Carteira de Clientes                                                     |
| 2.1 Acessando a opção pelo menu principal5                                   |
| 2.2 Efetuando uma busca por um cliente5                                      |
| 2.3 Verificar a situação de um cadastro6                                     |
| 2.4 Verificar detalhes do Cadastro de um cliente7                            |
| 2.5 Exibição do endereço do cliente no mapa8                                 |
| 2.6 Pedidos: Digitação e transmissão9                                        |
| 3 - Pedidos realizados15                                                     |
| 3.1 Efetuar cópia de Pedidos16                                               |
| 3.2 Editar pedidos                                                           |
| 3.3 Excluir pedidos                                                          |
| 3.4 Pedidos transmitidos e retornos de pedidos19                             |
| 3.5 Recuperar itens de um Pedido após uma falha de sistema ou desligamento21 |
| 4 – Consulta de Títulos                                                      |
| Tipos de documentos - Consulta de títulos26                                  |
| 5 - Consulta de Alvarás27                                                    |
| 6 – Exportar consultas                                                       |

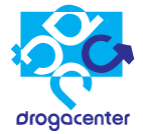

#### 1 Mercanet – Acesso e sincronização

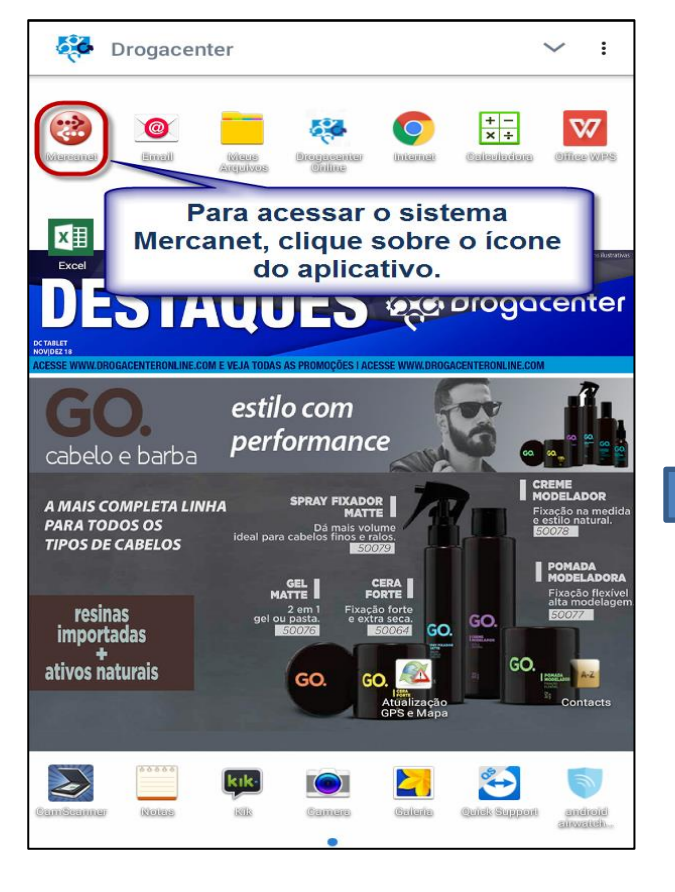

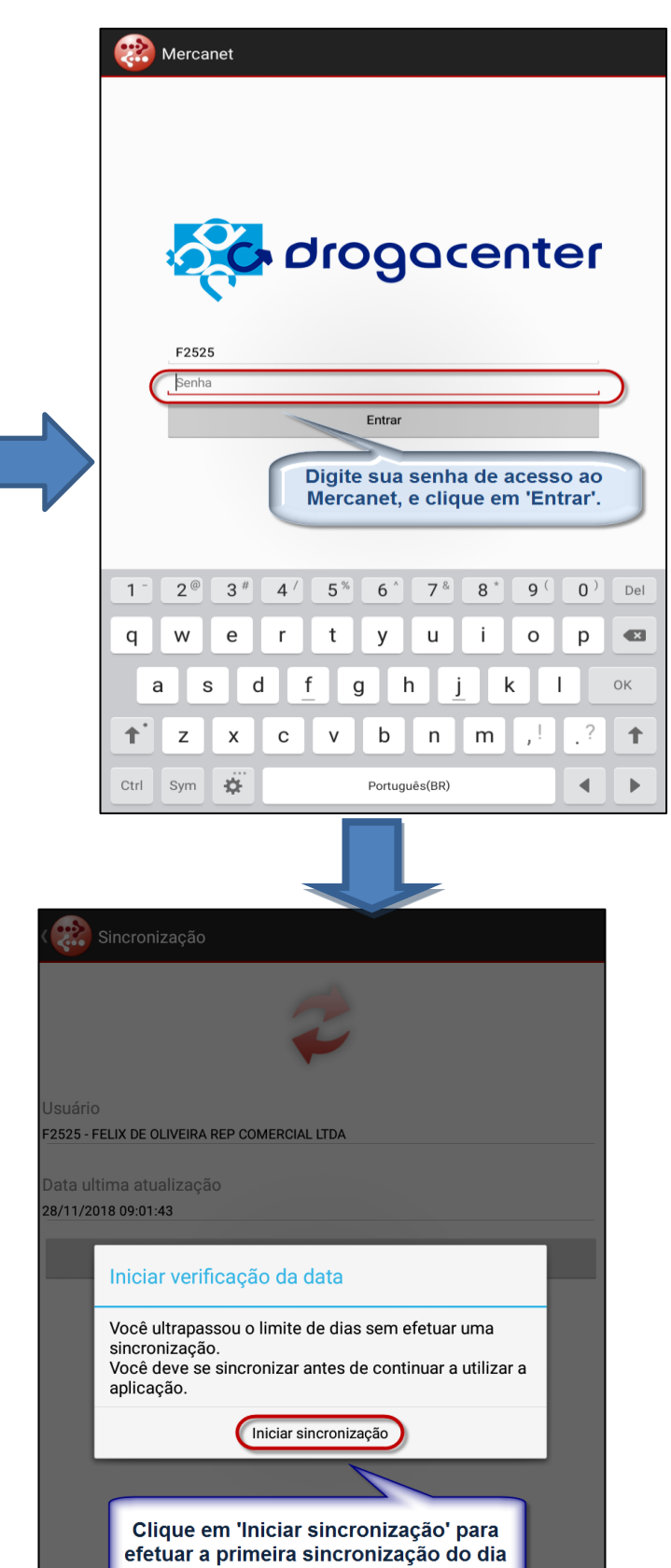

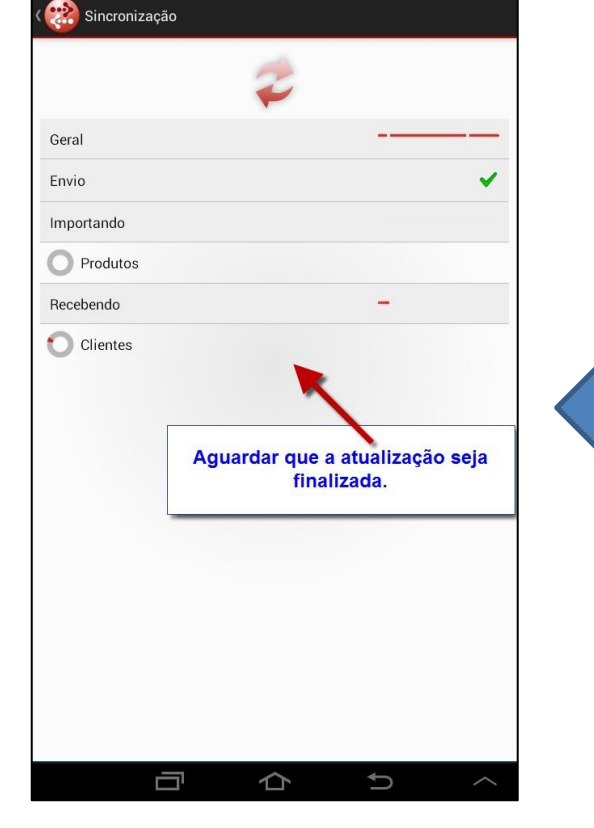

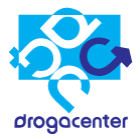

| ( Sincronização                                                                              |                                                                    |
|----------------------------------------------------------------------------------------------|--------------------------------------------------------------------|
|                                                                                              | <del>\$</del>                                                      |
| Usuário<br>F2593 - DANILO APARECIDO CARDOZ<br>Data ultima atualização<br>18/03/2014 10:01:34 | Agora é possível iniciar o<br>uso do sistema, clicando<br>em "Ok". |
|                                                                                              | Sincronizar                                                        |
| Sincronização                                                                                |                                                                    |
| Sincronização concluída co                                                                   | om sucesso!                                                        |
|                                                                                              |                                                                    |
|                                                                                              | 0k                                                                 |
|                                                                                              | ok                                                                 |
|                                                                                              | ok                                                                 |
|                                                                                              | ok                                                                 |
|                                                                                              | ok                                                                 |
|                                                                                              | ok                                                                 |
|                                                                                              | Ok                                                                 |

## 1.1 Sincronizar o sistema

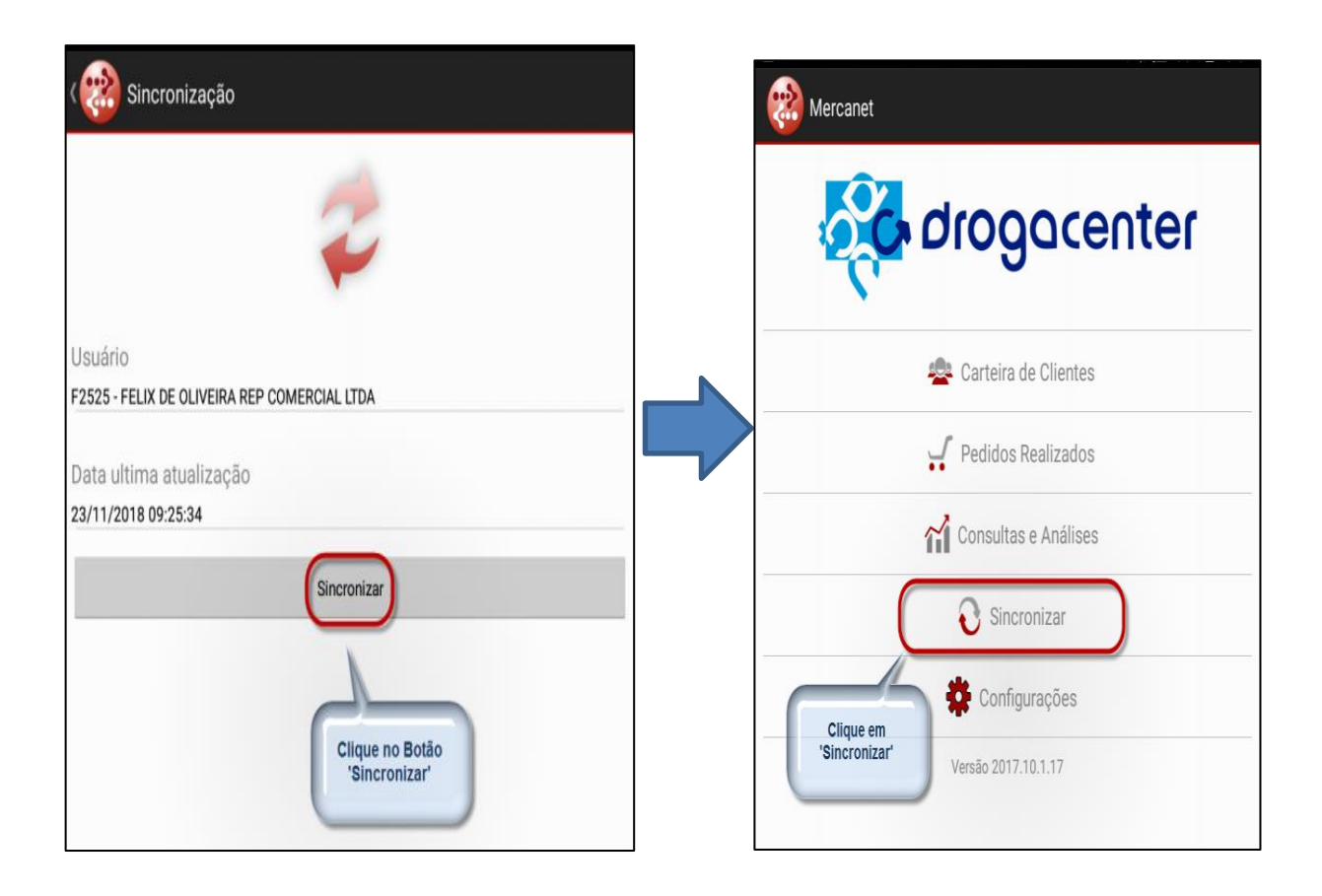

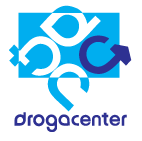

| Clientes<br>Carteira de Clientes                                                                 |                     |                 | 🔍 🏹 I                                      |
|--------------------------------------------------------------------------------------------------|---------------------|-----------------|--------------------------------------------|
| A<br>Cd<br>Si<br>Ju<br>Dara efetuar o sincre<br>manualmente, clique<br>para retornar ao          | onis<br>no l<br>Mei | sm<br>log<br>nu | o dos dados<br>o do Mercanet<br>Principal. |
| BIASIN PROD FARMAC LIDA<br>Código: 34910<br>Sit Cadastral: BRC-LIBERADO<br>JUNDIAI - SP          |                     |                 |                                            |
| CARLA MARIA MORAIS FRANC<br>Código: 34112<br>Sit Cadastral: BRC-LIBERADO<br>ITUPEVA - SP         |                     |                 |                                            |
| CHARLES B.BRITO ME<br>Código: 27638<br>Sit Cadastral: BRC-LIBERADO<br>SAPUCAIA - RJ              |                     |                 |                                            |
| CIA LATINO AMERICANA DE M<br>Código: 632222<br>Sit Cadastral: BRC-LIBERADO<br>FLORIANOPOLIS - SC |                     | <               | Nenhum cliente selecionado                 |
| CIA LATINO AMERICANA DE M<br>Código: 631688<br>Sit Cadastral: BRC-LIBERADO<br>JOINVILLE - SC     |                     |                 |                                            |
| DANIEL OTAVIO BIASIN EPP<br>Código: 755283<br>Sit Cadastral: BRC-LIBERADO<br>JUNDIAI - SP        |                     |                 |                                            |
| DIVA GONCALVES SILVA DE SO<br>Código: 371483<br>Sit Cadastral: S1-RESTRIÇÕES<br>JUNDIAI - SP     |                     |                 |                                            |
| DRI COSMETICOS LTDA ME<br>Código: 188886<br>Sit Cadastral: BRC-LIBERADO                          |                     |                 |                                            |

|                      | 🖵 🎇<br>( 🤬 Sincronização                                       | ))) 🛱 🚛 💼 12h11 |
|----------------------|----------------------------------------------------------------|-----------------|
|                      | ()                                                             |                 |
|                      | Geral                                                          |                 |
|                      | Envio                                                          | ~               |
|                      | Importando                                                     |                 |
|                      | Aguardando recebimento: Produtos                               |                 |
|                      | Recebendo                                                      |                 |
|                      | O Produtos                                                     |                 |
|                      |                                                                |                 |
|                      | Aguarde até que o recebimento das atualizações seja concluído. | 5               |
|                      |                                                                |                 |
|                      |                                                                |                 |
|                      |                                                                |                 |
|                      |                                                                |                 |
|                      |                                                                |                 |
|                      |                                                                |                 |
| < 000                | Sincronização                                                  |                 |
|                      | <i>z</i>                                                       |                 |
| Usuário<br>F2525 - I | O<br>FELIX DE OLIVEIRA REP COMERCIAL LTDA                      |                 |
| Data ul              | ltima atualização                                              |                 |
| 28/11/2              | 018 09:01:43                                                   |                 |
|                      | Sincronização                                                  |                 |
|                      | Sincronização concluída com sucessol                           |                 |
|                      | Sincronização concidida com sucesso:                           | - 8             |
|                      | Ok                                                             |                 |
|                      | Clique em OK para<br>retornar.                                 |                 |
|                      |                                                                |                 |
|                      |                                                                |                 |
|                      |                                                                |                 |
|                      |                                                                |                 |
|                      |                                                                |                 |

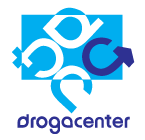

# 2 - Carteira de Clientes

#### 2.1 Acessando a opção pelo menu principal

| Mercanet                             |                        |
|--------------------------------------|------------------------|
|                                      | drogacenter            |
|                                      | 🙅 Carteira de Clientes |
| Clique nesta                         | 🚅 Pedidos Realizados   |
| opçao para<br>visualizar os<br>dados | Consultas e Análises   |
| cadastrais e<br>efetuar              | 🚱 Sincronizar          |
| pedidos de<br>clientes que           | 🔅 Configurações        |
| base.                                | Versão 2017.10.1.17    |
|                                      |                        |
|                                      |                        |

#### 2.2 Efetuando uma busca por um cliente

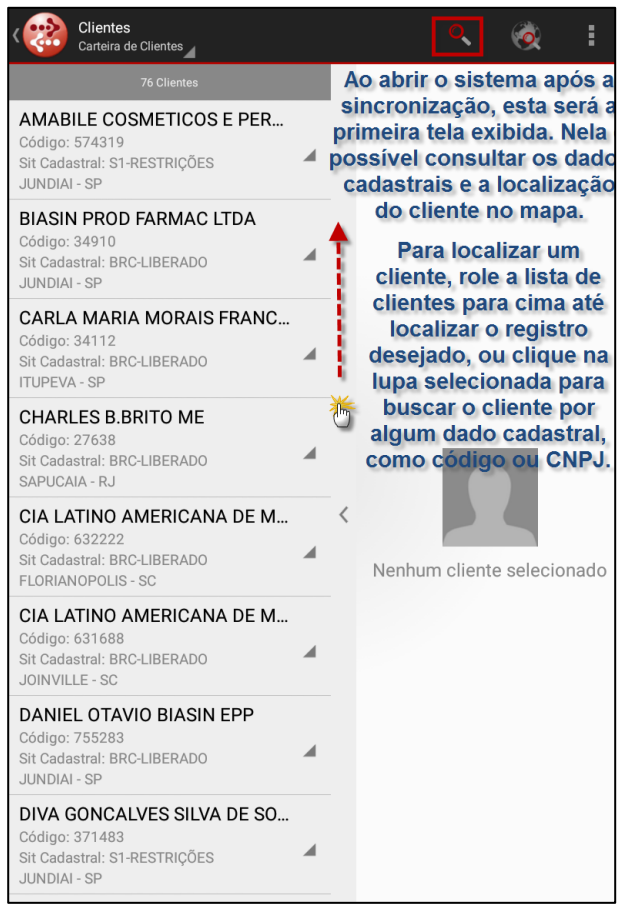

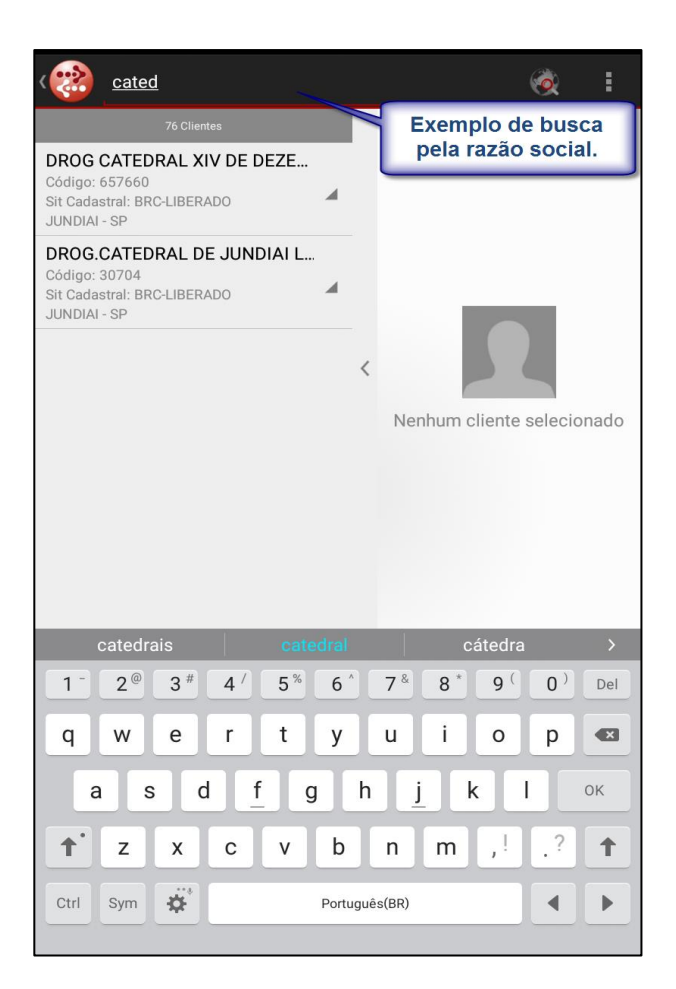

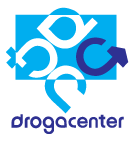

## 2.3 Verificar a situação de um cadastro

| Clientes<br>Carteira de Clientes                                                                                                    | <ul> <li></li> <li></li></ul> |
|----------------------------------------------------------------------------------------------------|----------------------------------------------------------------------------------------------------|
| 76 Clientes                                                                                                    | DANIEL OTAVIO BIASIN EPP                                                                                                    |
| AMABILE COSMETICOS E PER<br>Código: 574319<br>Sit Cadastral: S1-RESTRIÇÕES<br>JUNDIAI - SP                                                                  | Principal Cons                                                                                                    |
| BIASIN PROD FARMAC LTDA<br>Código: 34910<br>Sit Cadastral: BRC-LIBERADO<br>JUNDIAI - SP                                                                     | 755283<br>05901592000136<br>Ativo                                                                                                    |
| CARLA MARIA MORAIS FRANC<br>Código: 34112<br>Sit Cadastral: BRC-LIBERADO<br>ITUPEVA - SP                                                                    | IE<br>407407874117<br>REDE<br>SIM MATDIZ: 755283 -                                                                                                    |
| CHARLES B.BRITO ME<br>Código: 27638<br>Sit Cadastral: BRC-LIBERADO<br>SAPUCAIA - RJ                                                                         | LIMITE DE CREDITO<br>INTEGRADO<br>LIMITE DE CREDITO<br>R\$ 30000.00                                                                                                    |
| Selecione o cliente desejado n<br>guia de clientes.<br>Nessa área é possível visualiar<br>razão social, o código, a situaçi<br>cadastral e cidade do mesmo. | a REDITO UTILIZADO<br>a REDITO DISPONÍVEL<br>3 30000,00<br>pontrole Alvara                                                                                                    |
| Código: 755283<br>Sit Cadastral: BRC-LIBERADO<br>JUNDIAI - SP                                                                                               | RETINÓIDE<br>ANVISA<br>19/09/2099 - VÁLIDO                                                                                                    |
| DIVA GONCALVES SILVA DE SO<br>Código: 371483<br>Sit Cadastral: S1-RESTRIÇÕES<br>JUNDIAI - SP                                                                | 31/03/2015 - VENCIDO HÁ:<br>1340 DIAS<br>RETINOIDE<br>INEXISTENTE                                                                                                    |
| DRI COSMETICOS LTDA ME<br>Código: 188886<br>Sit Cadastral: BRC-LIBERADO                                                                                     | SIVISA<br>20/09/2018 - VENCIDO НА́-                                                                                                    |

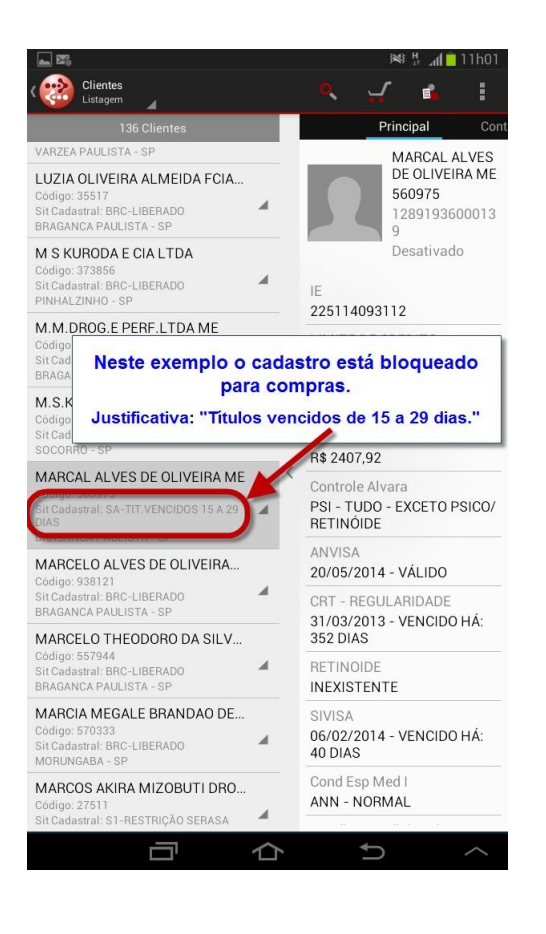

<u>Atenção</u>: Caso tente fazer um pedido para um cliente com o cadastro bloqueado, será exibido um erro conforme imagem abaixo:

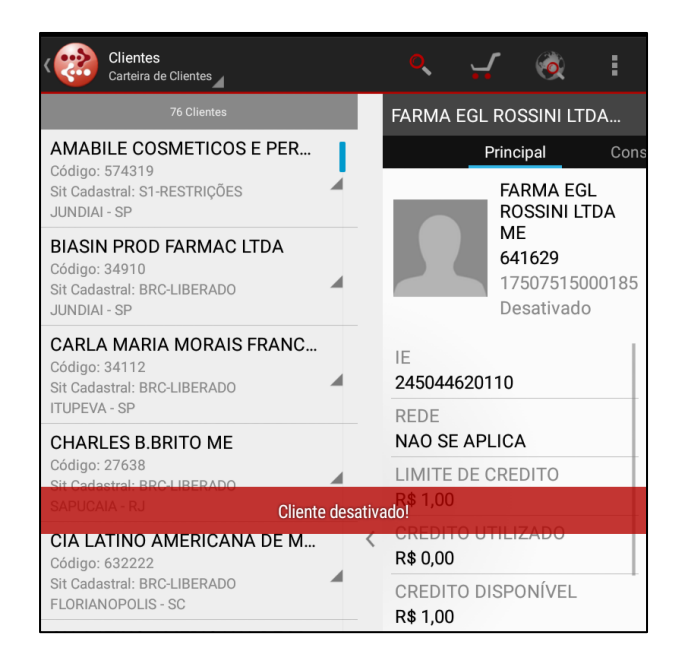

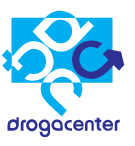

## 2.4 Verificar detalhes do Cadastro de um cliente

|                                                                       | Q                           | <b>.</b>                                                                                                    | Ó                                                                                                    | :                                                                                                    |  |  |  |  |  |
|-----------------------------------------------------------------------|-----------------------------|----------------------------------------------------------------------------------------------------|----------------------------------------------------------------------------------------------------|----------------------------------------------------------------------------------------------------|--|--|--|--|--|
| Ao selecionar um cliente, os                                          |                             |                                                                                                    |                                                                                                    | DANIEL OTAVIO BIASIN EPP                                                                                                    |  |  |  |  |  |
|                                                                       |                             |                                                                                                    |                                                                                                    | Cons                                                                                                    |  |  |  |  |  |
| trais são<br>o direito da<br>rrastar essa<br>ara visualizar<br>alhes. |                             | D/<br>BI<br>75<br>05<br>A1                                                                                                    | ANIEL O<br>ASIN EP<br>55283<br>59015920<br>tivo                                                                                                    | <b>TAVIO</b><br>PP<br>000136                                                                                                    |  |  |  |  |  |
|                                                                       | IE<br>407407                | 874117                                                                                                    |                                                                                                    |                                                                                                    |  |  |  |  |  |
|                                                                       | REDE                        |                                                                                                    | 755283 -                                                                                                    |                                                                                                    |  |  |  |  |  |
| 4                                                                     | LIMITE                      | DE CRE                                                                                                    | EDITO                                                                                                    |                                                                                                    |  |  |  |  |  |
|                                                                       | LIMITE<br>R\$ 3000          | DE CRE                                                                                                    | DITO                                                                                                    |                                                                                                    |  |  |  |  |  |
| <                                                                     | CREDIT                      | O UTIL                                                                                                    | IZADO                                                                                                    |                                                                                                    |  |  |  |  |  |
|                                                                       | R\$ 0,00                    |                                                                                                    | 0. L.(). / E.                                                                                                    |                                                                                                    |  |  |  |  |  |
|                                                                       | CREDIT<br>R\$ 3000          | 0 DISP<br>00,00                                                                                                    | ONIVEL                                                                                                    |                                                                                                    |  |  |  |  |  |
|                                                                       | Control                     | e Alvara                                                                                                    | а                                                                                                    |                                                                                                    |  |  |  |  |  |
|                                                                       | RET - TI<br>RETINÓ          | UDO - E<br>IDE                                                                                                    | XCETO                                                                                                    |                                                                                                    |  |  |  |  |  |
|                                                                       | ANVISA                      | 2099 - 1/                                                                                                    |                                                                                                    |                                                                                                    |  |  |  |  |  |
|                                                                       | CRT - R                     | EGUI AI                                                                                                    | RIDADE                                                                                                    |                                                                                                    |  |  |  |  |  |
|                                                                       | 31/03/2<br>1340 DI          | 2015 - V<br>AS                                                                                                    | ENCIDO                                                                                                    | HÁ:                                                                                                    |  |  |  |  |  |
|                                                                       |                             | DIDE                                                                                                    |                                                                                                    |                                                                                                    |  |  |  |  |  |
| 4                                                                     | SIVISA                      |                                                                                                    |                                                                                                    |                                                                                                    |  |  |  |  |  |
|                                                                       | , os<br>da<br>ssa<br>ilizar | , os<br>da<br>ssa<br>ilizar<br>lizar<br>liz<br>da<br>ssa<br>ilizar<br>liz<br>da<br>ssa<br>lizar<br>liz<br>da<br>ssa<br>liz<br>da<br>ssa<br>liz<br>da<br>ssa<br>liz<br>da<br>ssa<br>liz<br>da<br>ssa<br>liz<br>da<br>ssa<br>liz<br>da<br>ssa<br>liz<br>da<br>ssa<br>liz<br>da<br>ssa<br>liz<br>da<br>ssa<br>liz<br>da<br>ssa<br>liz<br>da<br>ssa<br>liz<br>da<br>ssa<br>liz<br>da<br>ssa<br>ssa<br>liz<br>da<br>ssa<br>liz<br>da<br>sa<br>liz<br>liz<br>liz<br>liz<br>liz<br>liz<br>liz<br>liz<br>liz<br>liz | ANVISA<br>ANVISA<br>ANVISA | ANIEL OTAVIO BIASIN<br>Principal<br>DANIEL OTAVIO BIASIN<br>Principal<br>DANIEL O<br>BIASIN EF<br>755283<br>059015921<br>Ativo<br>IE<br>407407874117<br>REDE<br>SIM, MATRIZ: 755283 -<br>LIMITE DE CREDITO<br>INTEGRADO<br>LIMITE DE CREDITO<br>INTEGRADO<br>LIMITE DE CREDITO<br>R\$ 3000,00<br>CREDITO DISPONÍVEL<br>R\$ 30000,00<br>CREDITO DISPONÍVEL<br>R\$ 30000,00<br>CREDITO DISPONÍVEL<br>R\$ 30000,00<br>CONTROLA AIVARA<br>RET - TUDO - EXCETO<br>RETINÓIDE<br>ANVISA<br>19/09/2099 - VÁLIDO<br>CRT - REGULARIDADE<br>31/03/2015 - VENCIDO<br>1340 DIAS<br>RETINOIDE<br>INEXISTENTE<br>SIVISA<br>20/00/2018 - VENCIDO |  |  |  |  |  |

| Clientes<br>Carteira de Clientes                                                           |   |   |                                      | <b>.</b>                 | Ó                                   | :                   |
|--------------------------------------------------------------------------------------------|---|---|--------------------------------------|--------------------------|-------------------------------------|---------------------|
| 76 Clientes                                                                                |   |   | DANIEL                               | OTAV                     | IO BIASI                            | N EPP               |
| AMABILE COSMETICOS E PER<br>Código: 574319<br>Sit Cadastral: S1-RESTRIÇÕES<br>JUNDIAI - SP |   |   |                                      | Prir<br>C<br>E           | ncipal<br>DANIEL (<br>BIASIN E      | Con<br>DTAVIO<br>PP |
| BIASIN PROD FARMAC LTDA<br>Código: 34910<br>Sit Cadastral: BRC-LIBERADO<br>JUNDIAI - SP    |   |   |                                      |                          | 7 <b>55283</b><br>05901592<br>Ativo | 2000136             |
| CARLA MARIA MORAIS FRANC<br>Código: 34112<br>Sit Cadastral: BRC-LIBERADO<br>ITUPEVA - SP   |   |   | SIVISA<br>20/09/2<br>71 DIAS         | 2018 - V<br>S            |                                     | DHÁ:                |
| CHARLES B.BRITO ME<br>Código: 27638<br>Sit Cadastral: BRC-LIBERADO<br>SAPUCAIA - RJ        |   |   | LICENÇ<br>D72058<br>LICENÇ<br>INEXIS | 310110<br>A ZEU<br>TENTE | 20C                                 | IDUAL               |
| CIA LATINO AMERICANA DE M<br>Código: 632222<br>Sit Cadastral: BRC-LIBERADO                 |   | < | Cond E<br>E28 - 28<br>GNV            | sp Meo<br>B DIAS         | d I<br>EXCLUS                       | IVA                 |
| CIA LATINO AMERICANA DE M                                                                  |   |   | Condic<br>AA - NA                    | oes Ad<br>AO SE A        | licionais<br>APLICA                 |                     |
| Código: 631688<br>Sit Cadastral: BRC-LIBERADO<br>JOINVILLE - SC                            |   |   | Condic<br>Perfum                     | ao Esp<br>aria           |                                     |                     |
| DANIEL OTAVIO BIASIN EPP                                                                   |   |   | 3%                                   |                          | JAU BAS                             |                     |
| Sit Cadastral: BRC-LIBERADO<br>JUNDIAI - SP                                                | 1 |   | Adicior<br>AA - NA                   | nal Grad<br>AO SE A      | de<br>APLICA                        |                     |
| DIVA GONCALVES SILVA DE SO<br>Código: 371483                                               |   |   | Adicior<br>AA - NA                   | nal OL<br>AO SE A        | APLICA                              |                     |
| Sit Cadastral: S1-RESTRIÇÕES<br>JUNDIAI - SP                                               |   |   | Adicior<br>AA - NA                   | al PBN                   | APLICA                              |                     |
| DRI COSMETICOS LTDA ME<br>Código: 188886<br>Sit Cadastral: BRC-LIBERADO                    |   |   | Tab. Pe                              | rsonal                   | izada OL                            | -                   |

| Clientes<br>Carteira de Clientes                                                           |   |   |                                        | r 🤞                          |             |            |
|--------------------------------------------------------------------------------------------|---|---|----------------------------------------|------------------------------|-------------|------------|
| 76 Clientes                                                                                |   |   | DANIEL OT                              | Ανίο βια                     | SIN EF      | Р          |
| AMABILE COSMETICOS E PER<br>Código: 574319<br>Sit Cadastral: S1-RESTRIÇÕES<br>JUNDIAI - SP | 4 |   |                                        | Principal<br>DANIE<br>BIASIN | L OTAV      | Cor<br>VIO |
| BIASIN PROD FARMAC LTDA<br>Código: 34910<br>Sit Cadastral: BRC-LIBERADO<br>JUNDIAI - SP    | 4 |   |                                        | 755283<br>059015<br>Ativo    | 3<br>592000 | 136        |
| CARLA MARIA MORAIS FRANC                                                                   |   |   | AA - NAO S                             | E APLIC                      | A           |            |
| Código: 34112<br>Sit Cadastral: BRC-LIBERADO<br>ITUPEVA - SP                               | 4 |   | Bloqueio de<br>AA - NAO S              | e Prazo                      | A           |            |
| CHARLES B.BRITO ME<br>Código: 27638<br>Sit Cadastral: BRC-LIBERADO                         |   |   | Bloqueio L/<br>AA - LABOR<br>LIBERADOS | AB<br>RATORIO<br>S           | s           |            |
| CIA LATINO AMERICANA DE M<br>Código: 632222<br>Sit cade 632222                             |   | < | Regiao<br>207 - REGIA<br>VALE          | AO CAME                      | PINAS/      | ,          |
| FLORIANOPOLIS - SC                                                                         |   |   | Setor                                  |                              |             |            |
| CIA LATINO AMERICANA DE M                                                                  |   |   | F02 - FELIX<br>COMERCIA                | DEOLIV                       | EIRA F      | REP        |
| Sit Cadastral: BRC-LIBERADO<br>JOINVILLE - SC                                              | 4 |   | SETOR VEN                              | ID PERF                      | ES CO       | ML         |
| DANIEL OTAVIO BIASIN EPP<br>Código: 755283<br>Sit Cadastral: BRC-LIBERADO                  | 4 |   | ENDEREÇO                               | 0 SL 2                       |             |            |
| DIVA GONCALVES SILVA DE SO                                                                 |   |   | BAIRRO/CI                              | DADE/E                       | STADO       |            |
| Código: 371483<br>Sit Cadastral: S1-RESTRIÇÕES<br>JUNDIAI - SP                             | 4 |   | TELEFONE<br>(11)4587-56                | 585                          |             |            |
| DRI COSMETICOS LTDA ME<br>Código: 188886                                                   |   |   | E-MAIL<br>notas.merc                   | i@gmail                      | .com        |            |

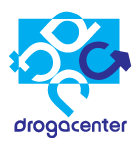

## 2.5 Exibição do endereço do cliente no mapa

| Clique aqui para ex                                                                              | ibir | 0 |                                                   |
|--------------------------------------------------------------------------------------------------|------|---|---------------------------------------------------|
| endereço do clie<br>selecionado.                                                                 | nte  |   | NIEL OTAVIO BIASIN EPP                            |
| AMABILE COSMETICOS E PER                                                                         |      |   | Principal Cons                                    |
| Sit Cadastral: S1-RESTRIÇÕES<br>JUNDIAI - SP                                                     |      |   | DANIEL OTAVIO<br>BIASIN EPP                       |
| BIASIN PROD FARMAC LTDA<br>Código: 34910<br>Sit Cadastral: BRC-LIBERADO<br>JUNDIAI - SP          |      |   | 755283<br>05901592000136<br>Ativo                 |
| CARLA MARIA MORAIS FRANC                                                                         |      |   | AA - NAO SE APLICA                                |
| Código: 34112<br>Sit Cadastral: BRC-LIBERADO<br>ITUPEVA - SP                                     |      |   | Bloqueio de Prazo<br>AA - NAO SE APLICA           |
| CHARLES B.BRITO ME<br>Código: 27638<br>Sit Cadastral: BRC-LIBERADO<br>SAPUCAIA - RJ              |      |   | Bloqueio LAB<br>AA - LABORATORIOS<br>LIBERADOS    |
| CIA LATINO AMERICANA DE M<br>Código: 632222<br>Sit Cadastral: BRC-LIBERADO<br>FLORIANOPOLIS - SC |      | < | Regiao<br>207 - REGIAO CAMPINAS/<br>VALE<br>Setor |
| CIA LATINO AMERICANA DE M<br>Código: 631688                                                      |      |   | F02 - FELIX DE OLIVEIRA REP<br>COMERCIA           |
| Sit Cadastral: BRC-LIBERADO<br>JOINVILLE - SC                                                    |      | _ | SETOR VEND PERF<br>BRC - JAMAR REPRES COML        |
| DANIEL OTAVIO BIASIN EPP<br>Código: 755283<br>Sit Cadastral: BRC-LIBERADO<br>JUNDIAI - SP        |      |   | MEDIC S/S LT<br>ENDEREÇO<br>R CICA 1060 SL 2      |
| DIVA GONCALVES SILVA DE SO<br>Código: 371483                                                     |      |   | BAIRRO/CIDADE/ESTADO<br>VILA RAMI - JUNDIAI - SP  |
| Sit Cadastral: S1-RESTRIÇÕES<br>JUNDIAI - SP                                                     |      |   | TELEFONE<br>(11)4587-5685                         |
| DRI COSMETICOS LTDA ME<br>Código: 188886<br>Sit Cadastral: BRC-LIBERADO                          |      |   | E-MAIL<br>notas.merci@gmail.com                   |

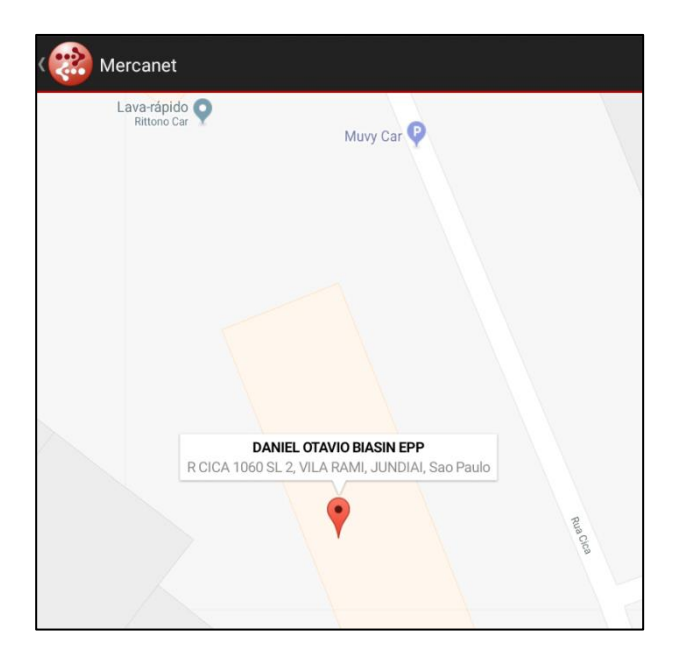

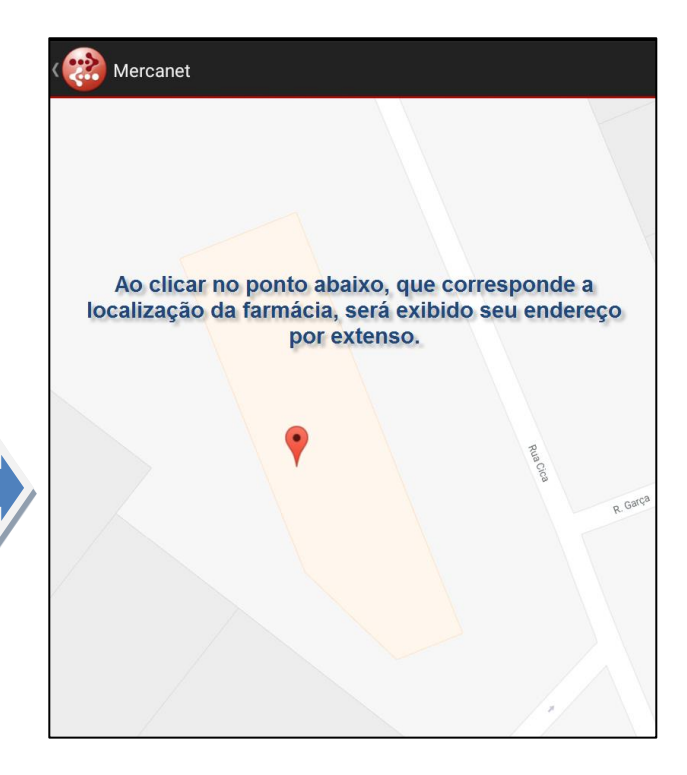

| DANIEL OTAVIO BIASIN EF        | P.                |
|--------------------------------|-------------------|
| R CICA 1060 SL 2, VILA RAMI, J | UNDIAI, Sao Paulo |
| Emitir Pedido                  | GPS               |

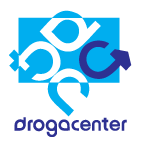

## 2.6 Pedidos: Digitação e transmissão

| Clientes<br>Carteira de Clientes                                                                                |   |                                                     | Q                                          | Ļ                                     | Ó                         | :     |
|----------------------------------------------------------------------------------------------------|---|-----------------------------------------------------|--------------------------------------------|---------------------------------------|---------------------------|-------|
| Para digitar pedidos,<br>selecione o cliente no pa<br>de clientes, e clique nes<br>carrinho.                    |   | PINIEL OTAVIO BIASIN EP<br>Principal<br>DANIEL OTAV |                                            |                                       |                           |       |
| BANDAL OF<br>BIASIN PROD FARMAC LTDA<br>Código: 34910<br>Sit Cadastral: BRC-LIBERADO<br>JUNDIAI - SP            |   | -                                                   |                                            | 75<br>05<br>A1                        | 55283<br>59015920<br>tivo | 00136 |
| CARLA MARIA MORAIS FRANC<br>Código: 34112<br>Sit Cadastral: BRC-LIBERADO<br>ITUPEVA - SP                        |   |                                                     | IE<br>4074078<br>REDE                      | 374117                                | 755282 -                  |       |
| CHARLES B.BRITO ME<br>Código: 27638<br>Sit Cadastral: BRC-LIBERADO<br>SAPUCAIA - RJ                             |   |                                                     | LIMITE<br>INTEGR                           | DE CRE<br>ADO<br>DE CRE               | DITO                      |       |
| CIA LATINO AMERICANA DE M<br>Código: 632222<br>Sit Cadastral: BRC-LIBERADO                                      |   | <                                                   | R\$ 3000<br>CREDIT<br>R\$ 0,00             | 0,00<br>0 UTIL                        | IZADO                     |       |
| FLORIANOPOLIS - SC<br>CIA LATINO AMERICANA DE M<br>Código: 631688<br>Sit Cadastral: BRC-LIBERADO<br>JONNUL = SC |   |                                                     | CREDIT<br>R\$ 3000<br>Controle<br>RET - TU | O DISP<br>0,00<br>e Alvara<br>JDO - E | ONÍVEL                    |       |
| DANIEL OTAVIO BIASIN EPP<br>Código: 755283<br>Sit Cadastral: BRC-LIBERADO                                       |   |                                                     | RETINÓ<br>ANVISA<br>19/09/2                | IDE<br>099 - V                        | ÁLIDO                     |       |
| DIVA GONCALVES SILVA DE SO<br>Código: 371483<br>Sit Cadastral: S1.PESTRICÕES                                    |   | 1                                                   | CRT - RI<br>31/03/2<br>1340 DI             | EGULAI<br>1015 - V<br>AS              | RIDADE<br>ENCIDO          | HÁ:   |
| JUNDIAI - SP                                                                                                    |   |                                                     |                                            | IDE<br>ENTE                           |                           |       |
| Código: 188886                                                                                                  | 4 |                                                     | SIVISA                                     |                                       |                           |       |

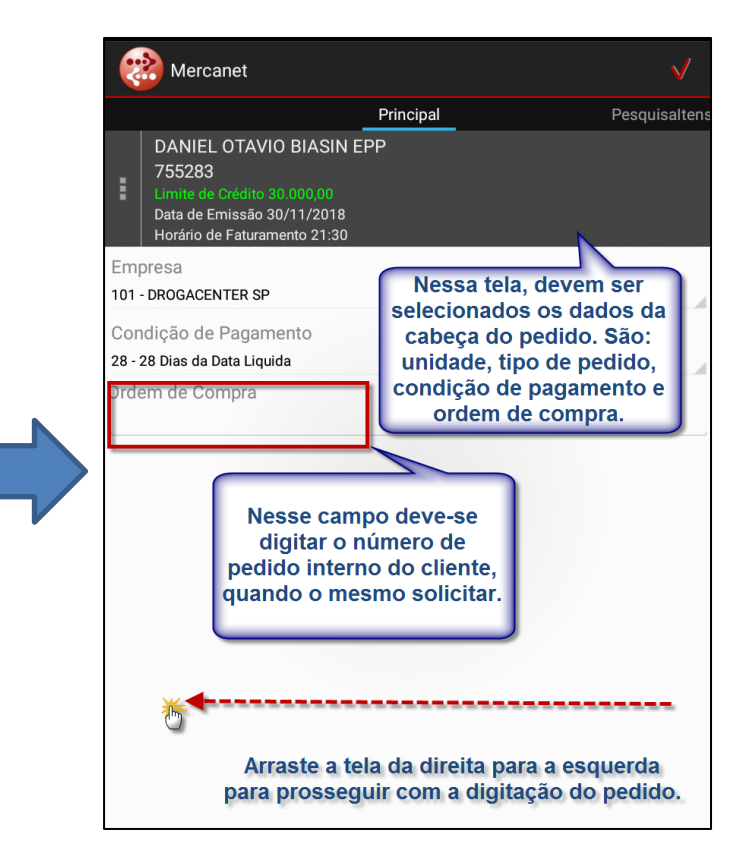

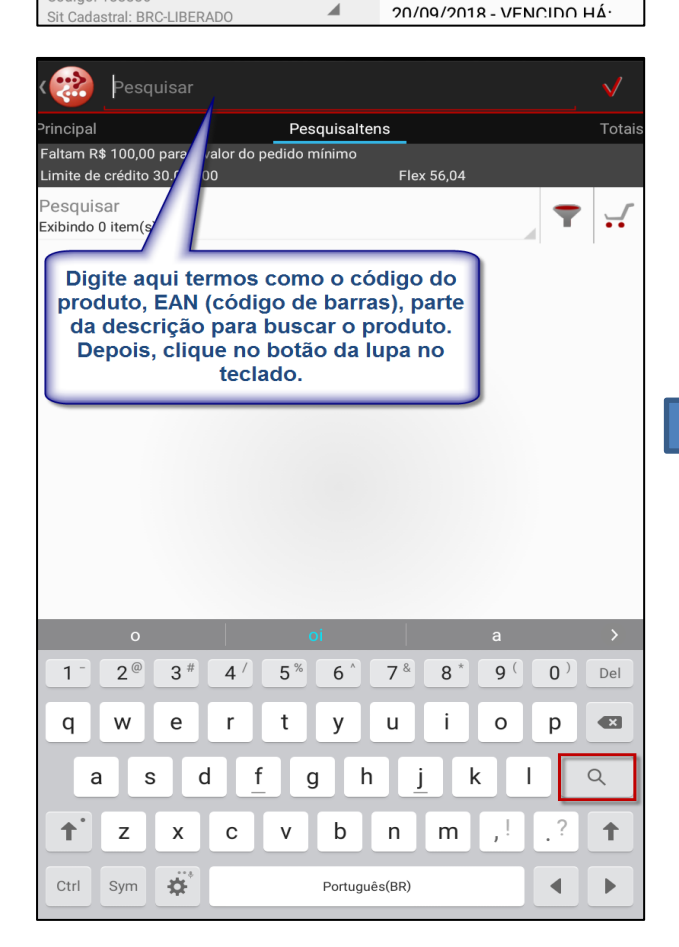

| Mercanet                                                                   |                |                                         |   | Q       | $\checkmark$   |  |
|----------------------------------------------------------------------------|----------------|-----------------------------------------|---|---------|----------------|--|
| Principal<br>Faltam R\$ 100,00 para o valor<br>Limite de crédito 30.000,00 | Nesse<br>pesqu | exemplo, foi<br>isado o termo<br>'FRD.' |   |         | Totais         |  |
| Pesquisar<br>Exibindo 138 iten(s)                                          |                |                                         |   | T       | <b>_</b>       |  |
| ؇ 48881 - FRD.GER.BIG                                                      | F.ROUP.MOV.    | G-XG 8X8                                |   |         |                |  |
| Forn                                                                       | FALCON         | EAN<br>Caixa Padrão                     | 7 | 7896012 | 878101<br>1,00 |  |
| 🧹 48880 - FRD.GER.BIG                                                      | F.ROUP.MOV.    | P-M 8X8                                 |   |         |                |  |
| Forn                                                                       | FALCON         | EAN<br>Caixa Padrão                     | 1 | 7896012 | 878095<br>1,00 |  |
| 🗸 5436 - FRD.GER.BIGF                                                      | RAL CONFOR     | RT GDE8X8                               |   |         |                |  |
| Forn                                                                       | FALCON         | EAN<br>Caixa Padrão                     |   | 7896012 | 801826<br>1,00 |  |
| √ 5437 - FRD.GER.BIGFRAL CONFORT MED8X8                                    |                |                                         |   |         |                |  |
| Forn                                                                       | FALCON         | EAN<br>Caixa Padrão                     |   | 7896012 | 801819<br>1,00 |  |
| 🧹 34396 - FRD.GER.BIG                                                      | FRAL NOTUR     | NA G 8X7                                |   |         |                |  |
| Forn                                                                       | FALCON         | EAN<br>Caixa Padrão                     |   | 7896012 | 801895<br>1,00 |  |

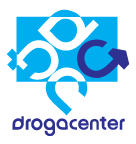

### Legendas dos produtos

| $\bigstar$ | Lançamento                               |
|------------|------------------------------------------|
| 1          | Perfumaria (HPC)                         |
|            | Em promoção                              |
| $\bigcirc$ | Sem estoque                              |
|            | Medicamento                              |
| 1          | Medicamento controlado<br>(psicotrópico) |

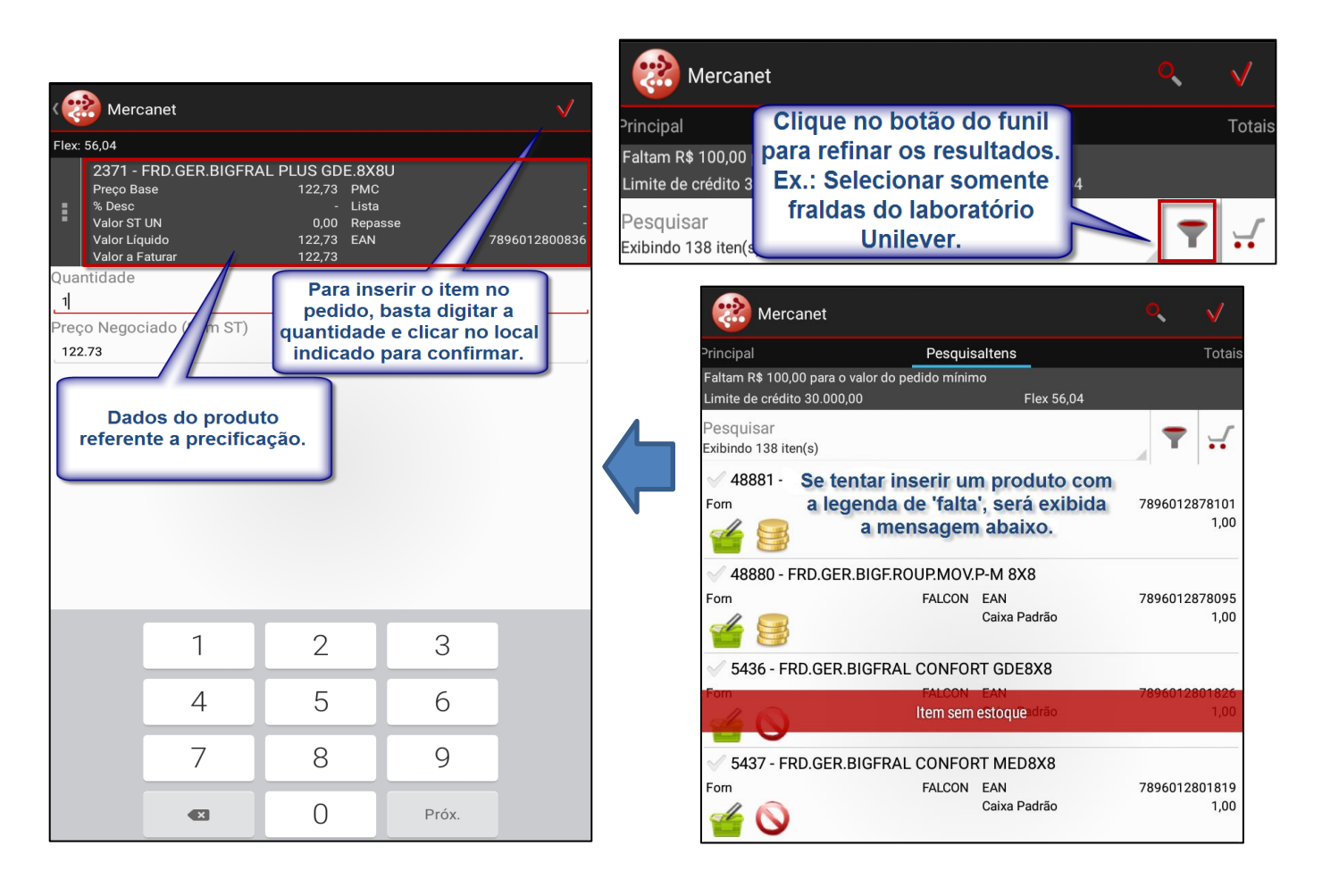

Manual de Utilização Mercanet

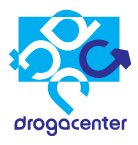

| 1                      | Mercanet                                                                                                    | $\checkmark$    |
|------------------------|----------------------------------------------------------------------------------------------------|-----------------|
| Principal              | Pesquisaltens                                                                                                    | Totais          |
| Pedido mi<br>Limite de | Para pesquisar novos itens, clique novamente na lupa para ativar a busca.                                                                   |                 |
| Pesquis<br>Exibindo 1  | ar<br>38 iten(s)                                                                                                    |                 |
| √ 3439                 | 95 - FRD.GER.BIGFRAL NOTURNA M 8X8                                                                                                    |                 |
| Forn                   | FALCON EAN 789601<br>Caixa Padrão                                                                                                    | 2801888<br>1,00 |
| 2371<br>Form           | I - FRD.GER.BIGFRAL PLUS GDE.8X8U                                                                                                    | 2800836         |
| ✓ 349<br>Forn          | Após confirmar e inserir o item, o sister<br>retornará a tela de pesquisa e exibirá u<br>indicador de que o item foi inserido no<br>pedido. | na<br>m         |
| 2744                   | 40 - FRD.GER.BIGFRAL PLUS MED 8X9UN                                                                                                    |                 |
| Forn                   | FALCON EAN 789601<br>Caixa Padrão                                                                                                    | 2800829<br>1,00 |

O valor em Azul é o <u>"Preço Máximo".</u> O valor em "Verde" é o <u>"Preço do</u> <u>Meio"</u> (Normal) O valor em "<u>Vermelho</u>" é o "<u>Preço</u> <u>Mínimo"</u>.

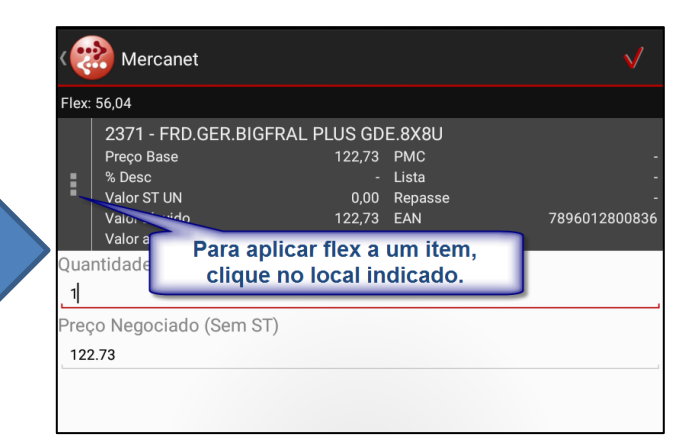

| Simulaçâ | io     |       |                                  |        |
|----------|--------|-------|----------------------------------|--------|
| Preço    | 122,73 | ST Un | <b>0,00</b> Preço + St<br>Un     | 122,73 |
| Preço    | 122,12 | ST Un | <b>0,00</b> Preço + St<br>Un     | 122,12 |
| Preço    | 122,06 | ST Un | 0,00 <sup>Preço + St</sup><br>Un | 122,06 |
| Preço    | 121,39 | ST Un | <b>0,00</b> Preço + St<br>Un     | 121,39 |
| Preço    | 120,71 | ST Un | <b>0,00</b> Preço + St<br>Un     | 120,71 |
| Preço    | 120,04 | ST Un | <b>0,00</b> Preço + St<br>Un     | 120,04 |
| Preço    | 119,37 | ST Un | <b>0,00</b> Preço + St<br>Un     | 119,37 |
| Preço    | 118,70 | ST Un | <b>0,00</b> Preço + St<br>Un     | 118,70 |
| Preço    | 118,03 | ST Un | <b>0,00</b> Preço + St<br>Un     | 118,03 |
| Preço    | 117,35 | ST Un | <b>0,00</b> Preço + St<br>Un     | 117,35 |
| Preço    | 116,68 | ST Un | 0,00 <sup>Preço + St</sup><br>Un | 116,68 |
| Preço    | 116,01 | ST Un | 0,00 <sup>Preço</sup> + St<br>Un | 116,01 |

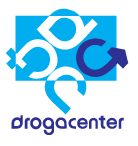

| <           | Mercanet                                                                                         |                                                      |                                          |                |
|-------------|--------------------------------------------------------------------------------------------------|------------------------------------------------------|------------------------------------------|----------------|
| Flex:       | 49,93                                                                                            |                                                      |                                          |                |
| :           | 2371 - FRD.GER.BIGFRA<br>Preço Base<br>% Desc<br>Valor ST UN<br>Valor Líquido<br>Valor a Faturar | L PLUS GD<br>122,73<br>-<br>0,00<br>116,01<br>116,01 | E.8X8U<br>PMC<br>Lista<br>Repasse<br>EAN | 789601280083¢  |
| Qua<br>1    | ntidade                                                                                          |                                                      |                                          |                |
| Prec<br>116 | co Negociado (Sem ST)                                                                            |                                                      | /                                        |                |
|             | Foi aplicado flex confirmar a inserçã                                                            | no item.<br>ão do ite                                | Feito is<br>m no pe                      | sso,<br>edido. |

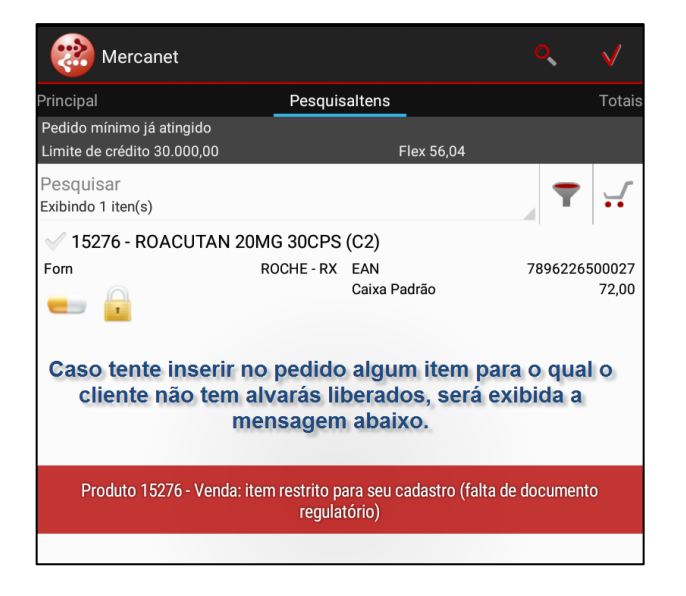

| Caso o prazo<br>será exibida a  | do pedido esteja fora da<br>mensagem abaixo ao te<br>item. | grade do cliente,<br>ntar inserir algum |
|---------------------------------|------------------------------------------------------------|-----------------------------------------|
| Pesquisar<br>Exibindo 6 iten(s) | \                                                          |                                         |
| 🗸 27554 - NEOSA                 | LDINA 100X1DRG                                             |                                         |
| Forn                            | TAKEDA - OTC EAN                                           | 7896641803925                           |
| -                               | Caixa Padrão                                               | 8,00                                    |
| 🗸 3727 - NEOSAL                 | DINA 20DRG                                                 |                                         |
| Forn                            | TAKEDA - OTC EAN                                           | 541803871                               |
|                                 | Caixa Padrão                                               | 160,00                                  |
| 🗸 43585 - NEOSA                 | LDINA 24X10DRG 🔰                                           |                                         |
| Forn<br>Produto 27554 - Ve      | TAKEDA - OTC EAN<br>enda: Prazo selecionado bloqueia a co  | ompra de medicamentos<br>14,00          |
|                                 |                                                            |                                         |

| ( Mercar                                                    | net                                                   |                                       |                       |                | $\checkmark$     |
|-------------------------------------------------------------|-------------------------------------------------------|---------------------------------------|-----------------------|----------------|------------------|
| Principal<br>Ao clica<br>somente                            | Pesouis<br>ar no carrinho, ser<br>os itens já inserid | altens<br>ão exibidos<br>os no pedido | ).                    |                | Totais           |
| Pesquisar<br>Exibindo 6 iten(s)                             |                                                       |                                       |                       | T              | 7                |
| <ul> <li>31620 - SIE</li> <li>Forn</li> <li>Forn</li> </ul> | BUTRAMINA GN 10MG 3<br>EUROFARMA -<br>GENÉRICO        | 30CP(B2)EU<br>EAN<br>Caixa Padrão     | 663                   |                | 40,00            |
| <ul> <li>34909 - SIE</li> <li>Forn</li> <li>E</li> </ul>    | BUTRAMINA GN 15MG 3<br>EMS - GENERICO                 | 30CP(B2)EM<br>EAN<br>Caixa Padrão     | 789                   | 960047         | '21125<br>100,00 |
| ✓ 31514 - SIE<br>Forn                                       | BUTRAMINA GN15MG 3<br>ACHE - GENERICO                 | OCP(B2)BI<br>EAN<br>Caixa Padrão      | 784                   | 961819         | 13511<br>20,00   |
| 🗸 32024 - SIE                                               | UTRAMINA GN15MG 3                                     | OCPR(B2)EU                            |                       |                |                  |
| Forn                                                        | EUROFARMA -<br>GENÉRICO                               | EAN<br>Caixa Padrão                   | 789                   | 913174         | 81629<br>40,00   |
| 🗸 30209 - VA                                                | ZY 10MG 30CPS (B2) S                                  | IBUTRAM                               |                       |                |                  |
| Forn                                                        | EMS - PRESCRICAO                                      | EAN<br>Caixa Padrão                   | 78                    | 949165         | i03129<br>100,00 |
| 🗸 30208 - VA                                                | ZY 15MG 30CPS (B2) S                                  | IBUTRAM                               |                       |                |                  |
| Forn                                                        | EMS - PRESCRICAO                                      | EAN<br>Caixa Padrão                   | 789                   | 949165         | 03143<br>100,00  |
| Arra<br>visu                                                | stando a tela da direit<br>ualizar as telas de "Re    | a para a esque<br>sumo" e "Totai      | rda, é po<br>s" do pe | ssíve<br>dido. | el               |
|                                                             |                                                       |                                       |                       |                |                  |

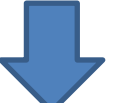

| Mercanet                              |                                           | $\checkmark$ |
|---------------------------------------|-------------------------------------------|--------------|
| Totais                                | Resumo                                    |              |
| Aberto                                |                                           |              |
| Número de itens                       |                                           | 2            |
| Total do Pedido                       |                                           | 229,82       |
| Itens do Pedido                       |                                           |              |
| 2371 - FRD.GER.BIGFR                  | AL PLUS GDE.8X8U                          |              |
| Qtd Solicitada                        | 1 Valor a Faturar                         | 147,28       |
| 31620 - SIBUTRAMINA<br>Qtd Solicitada | A GN 10MG 30CP(B2)EU<br>2 Valor a Faturar | 82,54        |
|                                       |                                           | Č            |

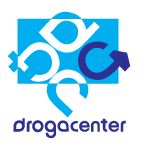

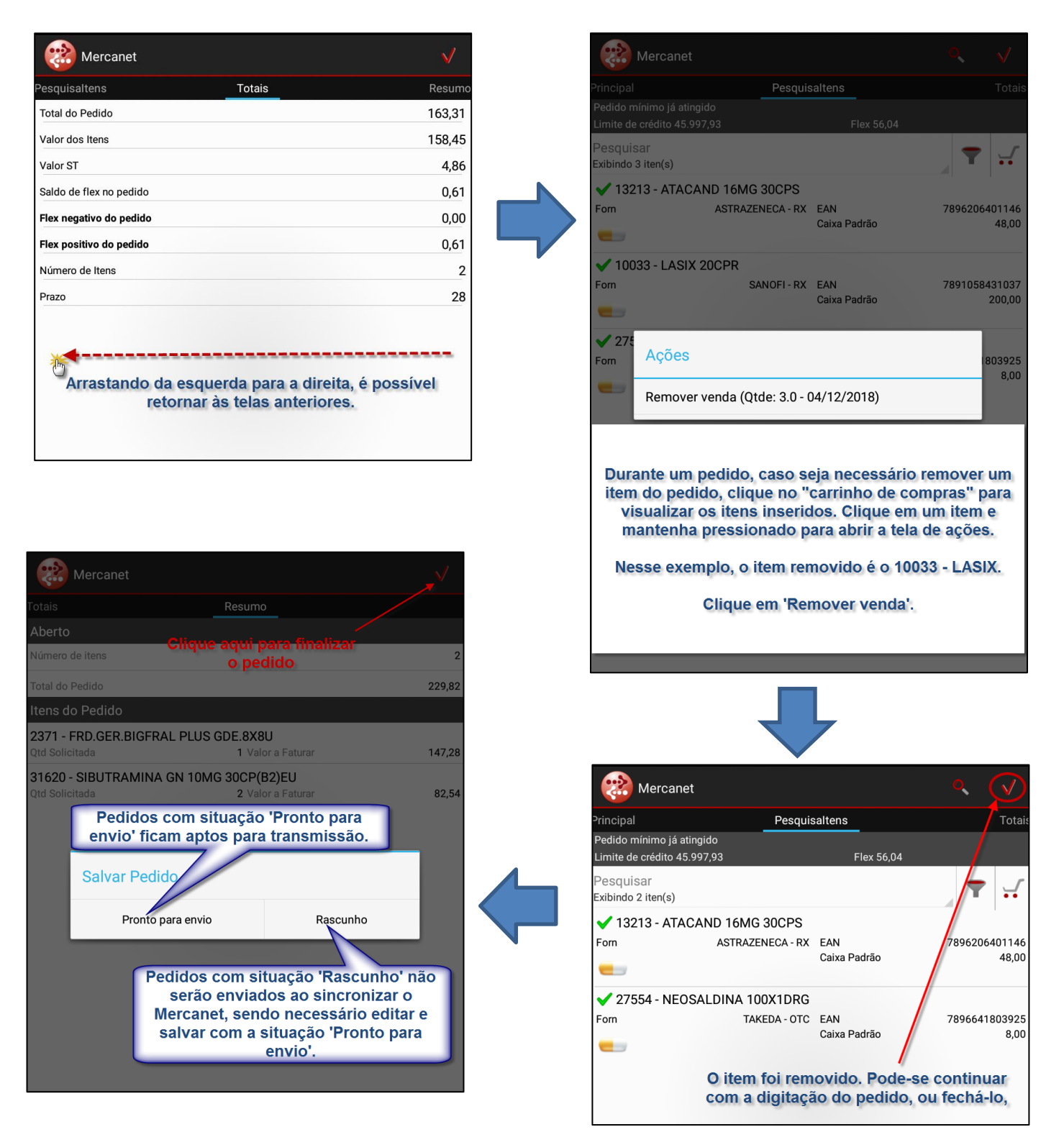

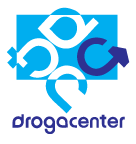

| Mercanet                                                                                           |                                                                                                    | $\checkmark$         | 🔊 🖾 🔊                                       | ₩8 ∰ " <b>"(                                   </b> |
|----------------------------------------------------------------------------------------------------|----------------------------------------------------------------------------------------------------|----------------------|---------------------------------------------|-----------------------------------------------------|
| Pesquisaltens                                                                                      | Totais                                                                                                    | Resumo               |                                             |                                                     |
| Total do Pedido                                                                                    |                                                                                                    | 163,31               | 2                                           |                                                     |
| Valor dos Itens                                                                                    |                                                                                                    | 158,45               | •                                           |                                                     |
| Valor ST                                                                                           |                                                                                                    | 4,86                 | Geral                                       |                                                     |
| Saldo de flex no pedido                                                                            |                                                                                                    | 0,61                 | Envio                                       |                                                     |
| Flex negativo do pedido                                                                            |                                                                                                    | 0,00                 | O Pedido 550023                             |                                                     |
| Flex positivo do pedido                                                                            |                                                                                                    | 0,61                 |                                             |                                                     |
| Número de Itens                                                                                    |                                                                                                    | 2                    |                                             |                                                     |
| Prazo                                                                                              |                                                                                                    | 28                   | Aguarde a transmissão                       | do pedido.                                          |
| Transmitir este pec<br>Pedido<br>Não<br>Se escolher 'Não', o<br>transmitido na pr<br>Escolhendo 'S | lido agora?<br>188543 salvo com sucesso<br>Sim<br>o pedido ficará salvo, podem<br>óxima sincronização do siste<br>im', o pedido será transmitid<br>imediatamente. | do ser<br>ema.<br>lo |                                             |                                                     |
|                                                                                                    |                                                                                                    | Usuári<br>Data u     | o Itima atualização Sincronizar Sincronizar |                                                     |
|                                                                                                    |                                                                                                    |                      | Pedido 188543 enviado com sucesso           |                                                     |
|                                                                                                    |                                                                                                    |                      |                                             |                                                     |
|                                                                                                    |                                                                                                    |                      | Ok                                          |                                                     |

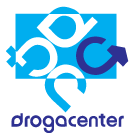

# 3 - Pedidos realizados

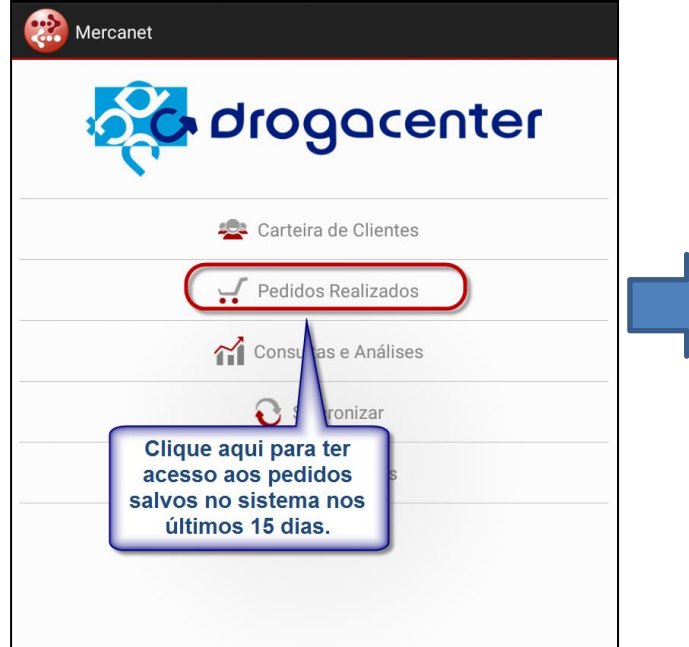

|   | Mercanet    |        |          |             |           |         |            |   |
|---|-------------|--------|----------|-------------|-----------|---------|------------|---|
|   |             |        |          |             |           |         |            | 3 |
|   | Pedi        | ldo    | Razão    | Social      |           | Cliente | Data       |   |
|   |             | 6 26õ  | oo dier  | onívois     | AIS FRANC | 34112   | 22/11/2018 | 3 |
|   | va          | riam d | e acor   | do com a    | AIS FRANC | 34112   | 16/11/2018 | ; |
|   |             | situaç | ão de    | pedido      | AIS FRANC | 34112   | 06/11/2018 | ; |
|   |             | sel    | eciona   | ida.        | ANA DE N  | 632222  | 22/11/2018 | ; |
|   | 1885        | 25     | CIA LAT  | TINO AMERIC | ANA DE M  | 632222  | 06/11/2018 | ; |
|   | <u>1885</u> | 42     | DROG A   |             | A         | 562752  | 28/11/2018 | ; |
|   |             | 24     | DROG A   | LAMEDA LT   | A         | 562752  | 06/11/2018 | ; |
|   | <u>188</u>  | 00     |          |             |           | 01555   | 00/11/0018 | ; |
|   | <u>188</u>  | Copiar | pedido   |             |           |         | 018        | ; |
|   | <u>188</u>  | Editar | pedido   |             |           |         | 018        | ; |
| > | 188         |        |          |             |           |         | 018        | 3 |
|   | 188         | Apaga  | r pedido |             |           |         | 018        | 3 |

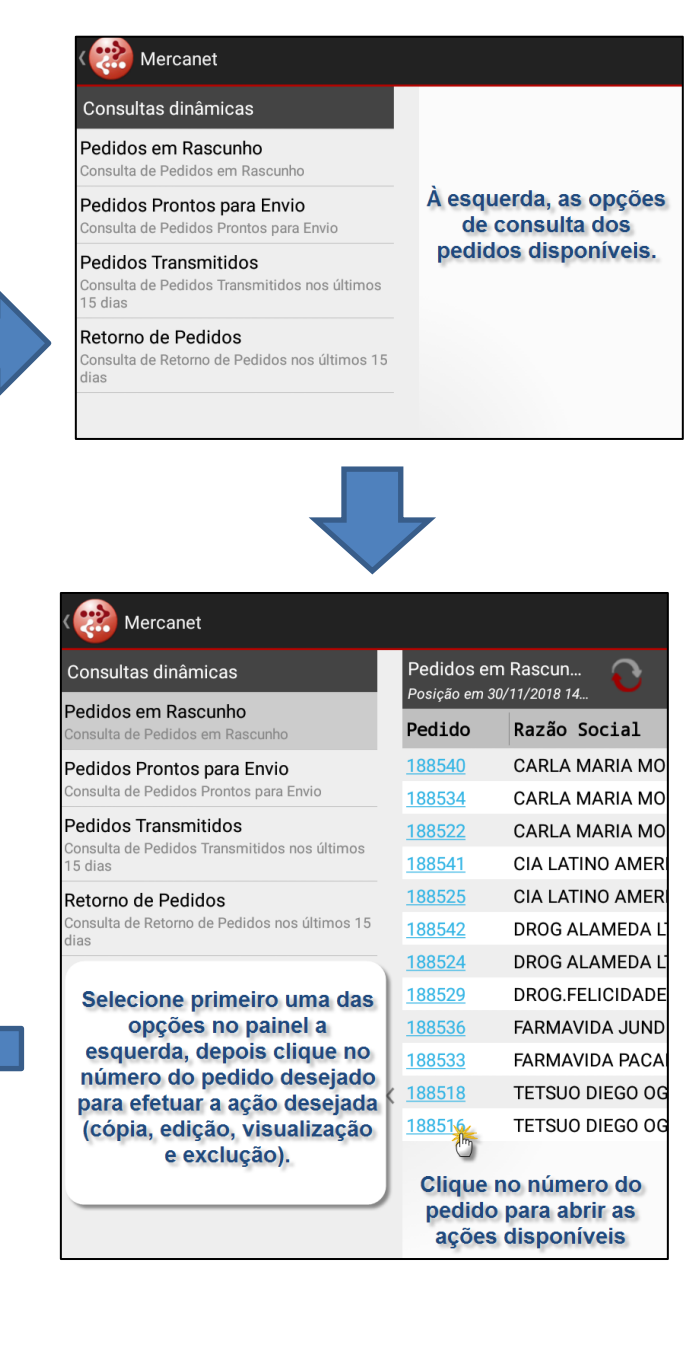

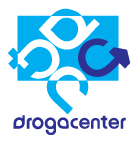

## 3.1 Efetuar cópia de Pedidos

| ( |             | Mercane     |         |             |            |         |            |  |
|---|-------------|-------------|---------|-------------|------------|---------|------------|--|
|   |             |             |         |             |            |         |            |  |
|   | Pedi        | ido         | Razão   | Social      |            | Cliente | Data       |  |
| ľ |             | lique       | no núr  | noro do     | S FRANC    | 34112   | 22/11/2018 |  |
|   |             | pedid       | o desei | iado, e     | S FRANC    | 34112   | 16/11/2018 |  |
| l | sel         | ecione      | a opç   | ăo 'Copiar  | S FRANC    | 34112   | 06/11/2018 |  |
| l |             | F           | pedido  | ι. · · ·    | IA DE N    | 632222  | 22/11/2018 |  |
|   | 1885        | 5 <u>25</u> | CIA LAT | INO AMERICA | NA DE N    | 632222  | 06/11/2018 |  |
|   | <u>1885</u> | <u>542</u>  | DROG A  | LAMEDA LTDA | ι .        | 562752  | 28/11/2018 |  |
|   |             | <u>524</u>  | DROG A  | LAMEDA LTDA | <b>`</b>   | 562752  | 06/11/2018 |  |
|   | <u>188</u>  |             |         |             | <b>N</b> A | 01555   | 00/11/0018 |  |
|   | <u>188</u>  | Copiar      | pedido  |             |            |         | 018        |  |
|   | <u>188</u>  | Editar      | pedido  |             |            |         | 018        |  |
| > | 188         |             |         |             |            |         | 018        |  |
|   | 188         | Apaga       | rpedido |             |            |         | 018        |  |
|   |             |             |         |             |            |         |            |  |

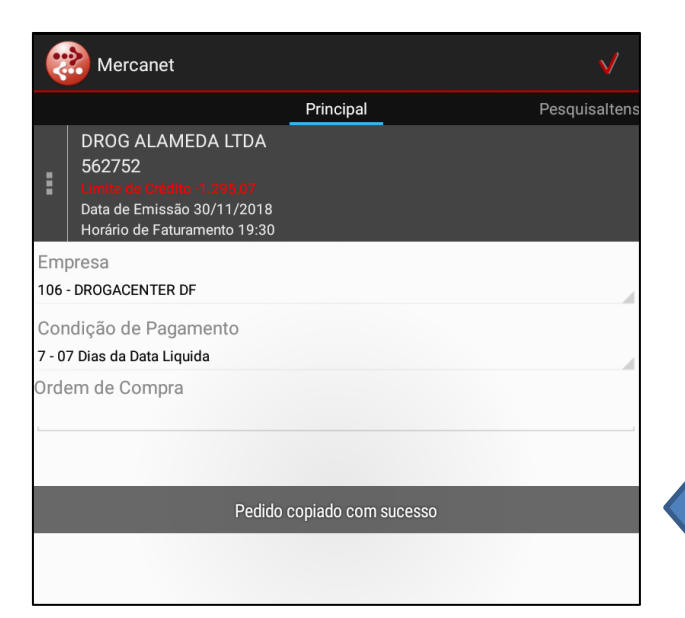

| Selecione                                                                                                    | Utilize o campo de pesquisa ou role a tela para cima para localizar o cliente                                                                                                    |  |  |
|----------------------------------------------------------------------------------------------------|----------------------------------------------------------------------------------------------------|--|--|
| Pesquisar                                                                                                    | Utilize o campo de pesquisa ou role a<br>tela para cima para localizar o cliente<br>desejado.<br>BILE COSMETICOS E PERF LTDA ME<br>I PROD FARMAC LTDA<br>MARIA MORAIS FRANCO ME<br>LES B.BRITO ME<br>ATINO AMERICANA DE MEDICAMENTOS<br>ATINO AMERICANA DE MEDICAMENTOS<br>EL OTAVIO BIASIN EPP<br>GONCALVES SILVA DE SOUZA<br>COSMETICOS LTDA ME<br>S ALAMEDA LTDA<br>BOM JESUS DO VIANELO LTDA ME                                                                                                    |  |  |
| 574319 - AMA                                                                                                    | BILE COSMETICOS E PERF LTDA ME                                                                                                    |  |  |
| Selecione       Utilize o campo de pesquisa ou role a tela para cima para localizar o cliente desejado.         574319 - AMABILE COSMETICOS E PERF LTDA ME         34910 - BIASIN PROD FARMAC LTDA         34112 - CARLA MARIA MORAIS FRANCO ME         27638 - CHARLES B.BRITO ME         632222 - CIA LATINO AMERICANA DE MEDICAMENTOS         631688 - CIA LATINO AMERICANA DE MEDICAMENTOS         755283 - DANIEL OTAVIO BIASIN EPP         371483 - DIVA GONCALVES SILVA DE SOUZA         188886 - DRI COSMETICOS LTDA ME         562752 - DROG ALAMEDA LTDA         27298 - DROG BOM JESUS DO VIANELO LTDA ME         657660 - DROG CATEDRAL XIV DE DEZEMBRO LTDA         26454 - DROG ESTRELA EXOTICA LTDA ME                                                                    |                                                                                                    |  |  |
| elecione       Utilize o campo de pesquisa ou role a tela para cima para localizar o cliente desejado.         Pesquisar       74319 - AMABILE COSMETICOS E PERF LTDA ME         4910 - BIASIN PROD FARMAC LTDA       4112 - CARLA MARIA MORAIS FRANCO ME         7638 - CHARLES B.BRITO ME       7638 - CHARLES B.BRITO ME         32222 - CIA LATINO AMERICANA DE MEDICAMENTOS       31688 - CIA LATINO AMERICANA DE MEDICAMENTOS         55283 - DANIEL OTAVIO BIASIN EPP       71483 - DIVA GONCALVES SILVA DE SOUZA         88886 - DRI COSMETICOS LTDA ME       62752 - DROG ALAMEDA LTDA         7298 - DROG BOM JESUS DO VIANELO LTDA ME       57660 - DROG CATEDRAL XIV DE DEZEMBRO LTDA         6454 - DROG ESTRELA EXOTICA LTDA ME       57660 - DROG ESTRELA EXOTICA LTDA ME |                                                                                                    |  |  |
| 27638 - CHAR                                                                                                    | ecione       Utilize o campo de pesquisa ou role a tela para cima para localizar o cliente desejado.         sequisar       4319 - AMABILE COSMETICOS E PERF LTDA ME         910 - BIASIN PROD FARMAC LTDA       112 - CARLA MARIA MORAIS FRANCO ME         638 - CHARLES B.BRITO ME       2222 - CIA LATINO AMERICANA DE MEDICAMENTOS         1688 - CIA LATINO AMERICANA DE MEDICAMENTOS       5283 - DANIEL OTAVIO BIASIN EPP         1483 - DIVA GONCALVES SILVA DE SOUZA       8886 - DRI COSMETICOS LTDA ME         2752 - DROG ALAMEDA LTDA       298 - DROG BOM JESUS DO VIANELO LTDA ME         7660 - DROG CATEDRAL XIV DE DEZEMBRO LTDA       454 - DROG ESTRELA EXOTICA LTDA ME |  |  |
| 632222 - CIA                                                                                                    | LATINO AMERICANA DE MEDICAMENTOS                                                                                                    |  |  |
| 631688 - CIA                                                                                                    | LATINO AMERICANA DE MEDICAMENTOS                                                                                                    |  |  |
| 755283 - DAN                                                                                                    | Iecione       Utilize o campo de pesquisa ou role a tela para cima para localizar o cliente desejado.         4319 - AMABILE COSMETICOS E PERF LTDA ME         910 - BIASIN PROD FARMAC LTDA         112 - CARLA MARIA MORAIS FRANCO ME         638 - CHARLES B.BRITO ME         2222 - CIA LATINO AMERICANA DE MEDICAMENTOS         1688 - CIA LATINO AMERICANA DE MEDICAMENTOS         5283 - DANIEL OTAVIO BIASIN EPP         1483 - DIVA GONCALVES SILVA DE SOUZA         8886 - DRI COSMETICOS LTDA ME         2752 - DROG ALAMEDA LTDA         298 - DROG BOM JESUS DO VIANELO LTDA ME         7660 - DROG CATEDRAL XIV DE DEZEMBRO LTDA         454 - DROG ESTRELA EXOTICA LTDA ME   |  |  |
| 371483 - DIVA                                                                                                    | ecione       Utilize o campo de pesquisa ou role a tela para cima para localizar o cliente desejado.         #319 - AMABILE COSMETICOS E PERF LTDA ME         #310 - BIASIN PROD FARMAC LTDA         112 - CARLA MARIA MORAIS FRANCO ME         638 - CHARLES B.BRITO ME         2222 - CIA LATINO AMERICANA DE MEDICAMENTOS         1688 - CIA LATINO AMERICANA DE MEDICAMENTOS         5283 - DANIEL OTAVIO BIASIN EPP         1483 - DIVA GONCALVES SILVA DE SOUZA         8886 - DRI COSMETICOS LTDA ME         2752 - DROG ALAMEDA LTDA         298 - DROG BOM JESUS DO VIANELO LTDA ME         7660 - DROG CATEDRAL XIV DE DEZEMBRO LTDA         454 - DROG ESTRELA EXOTICA LTDA ME   |  |  |
| 188886 - DRI (                                                                                                    | COSMETICOS LTDA ME                                                                                                    |  |  |
| 562752 - DRO                                                                                                    | G ALAMEDA LTDA                                                                                                    |  |  |
| 27298 - DROG                                                                                                    | BOM JESUS DO VIANELO LTDA ME                                                                                                    |  |  |
| 657660 - DRO                                                                                                    | G CATEDRAL XIV DE DEZEMBRO LTDA                                                                                                    |  |  |
| 26454 - DBOG                                                                                                    |                                                                                                    |  |  |

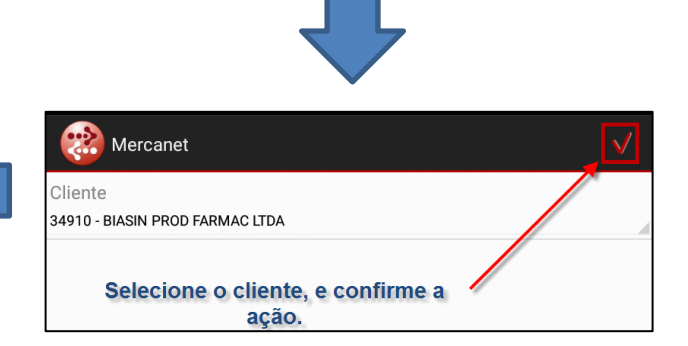

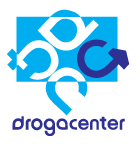

## 3.2 Editar pedidos

Ação permitida para pedidos gravados como "Rascunho".

| ( 📸 Mercanet                                            |                     |                 |
|---------------------------------------------------------|---------------------|-----------------|
| Consultas dinâmicas                                     | Pedidos el          | m Rascun        |
| Pedidos em Rascunho<br>Consulta de Pedidos em Rascunho  | Pedido              | Razão Social    |
| Pedidos Prontos para Envio                              | 188540              | CARLA MARIA MO  |
| Consulta de Pedidos Prontos para Envio                  | 188534 <sup>0</sup> | CARLA MARIA MC  |
| Pedidos Transmitidos                                    | 188522              | CARLA MARIA MO  |
| Consulta de Pedidos Transmitidos nos ultimos<br>15 dias | 188541              | CIA LATINO AMER |
| Retorno de Pedidos                                      | 188525              | CIA LATINO AMER |
| Consulta de Retorno de Pedidos nos últimos 15<br>dias   | 188542              | DROG ALAMEDA L  |
|                                                         | 188524              | DROG ALAMEDA L  |
|                                                         | 188529              | DROG.FELICIDADE |
|                                                         | 188533              | FARMAVIDA PACA  |
|                                                         | 188518              | TETSUO DIEGO OO |
|                                                         | < <u>188516</u>     | TETSUO DIEGO OO |

| ᢙ Mercanet              |        | <u></u> |
|-------------------------|--------|---------|
| Pesquisaltens           | Totais | Resumo  |
| Total do Pedido         |        | 116,16  |
| Valor dos Itens         |        | 111,99  |
| Valor ST                |        | 4,17    |
| Saldo de flex no pedido |        | 0,00    |
| Flex negativo do pedido |        | 0,00    |
| Flex positivo do pedido |        | 0,00    |
| Número de Itens         |        | 1       |
| Prazo                   |        | 7       |

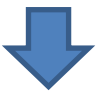

| Mer                             |                                    | $\checkmark$ |  |  |  |
|---------------------------------|------------------------------------|--------------|--|--|--|
| Pesquisaltens                   | Totais                             |              |  |  |  |
| Total do Pedic                  | lo                                 | 116,16       |  |  |  |
| Valor dos Iten                  | s                                  | 111,99       |  |  |  |
| Valor ST                        |                                    | 4,17         |  |  |  |
| Saldo de flex r                 | no pedido                          | 0,00         |  |  |  |
| Flex negativo                   | do pedido                          | 0,00         |  |  |  |
| Flex positivo d                 | do pedido                          | 0,00         |  |  |  |
| Número de Ite                   | ns                                 | 1            |  |  |  |
| Prazo                           | A edição do pedido foi finalizada. | 7            |  |  |  |
| Tra                             | ansmitir este pedido agora?        |              |  |  |  |
| Pedido 188540 salvo com sucesso |                                    |              |  |  |  |
|                                 | Não Sim                            |              |  |  |  |

| Mercanet                                              |              |
|-------------------------------------------------------|--------------|
| indiduid:                                             |              |
| Pedidos em Rascunho<br>Posição em 30/11/2018 14:16:54 |              |
| Pedido Razão Social Clien                             | nte Data     |
| 188540 CARLA MARIA MORAIS FRAN( 34112                 | 22/11/2018   |
| 188534 CARLA MARIA MORAIS FRANC 34112                 | 16/11/2018   |
| 188522 CARLA MARIA MORAIS FRANC 34112                 | 06/11/2018   |
| 188541 CIA LATINO AMERICANA DE N 632222               | 2 22/11/2018 |
| 188525 CIA LATINO AMERICANA DE N 63222                | 2 06/11/2018 |
| 188542 DROG ALAMEDA LTDA 562752                       | 2 28/11/2018 |
| 188524 DROG ALAMEDA LTDA 562752                       | 2 06/11/2018 |
|                                                       | 00/11/0018   |
| 188 Copiar pedido                                     | 018          |
| 188 Editar pedido                                     | 018          |
| > 188                                                 | 018          |
| 188 Apagar pedido                                     | 018          |

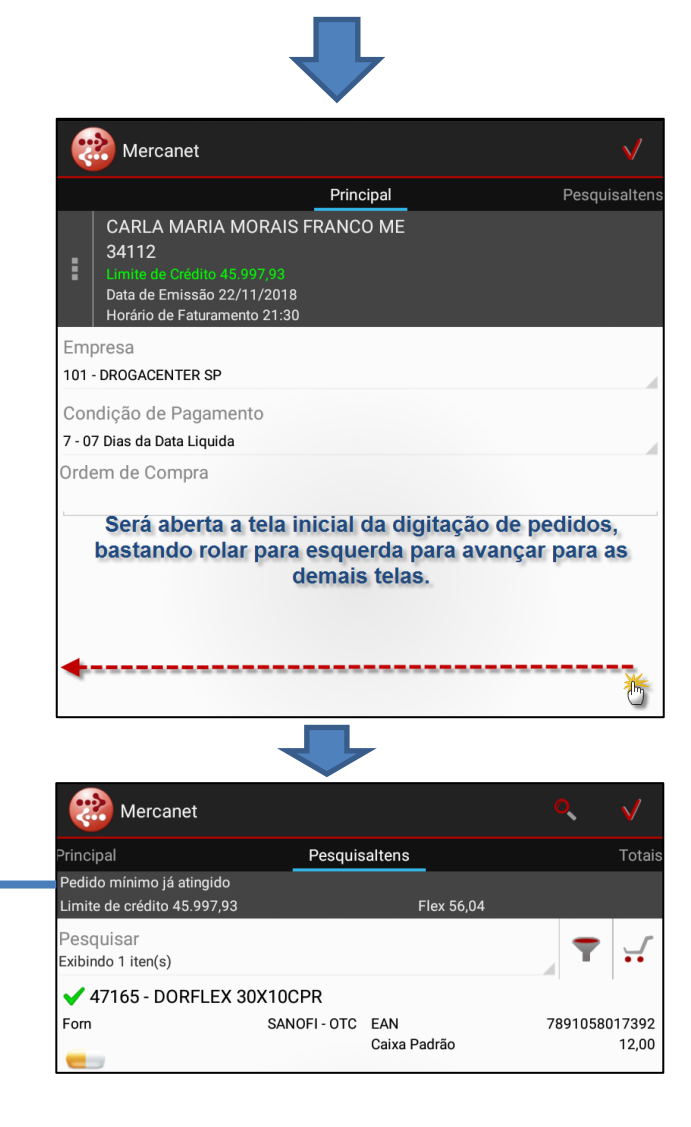

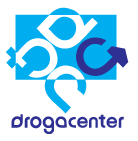

# 3.3 Excluir pedidos

Ação permitida para pedidos gravados como "Rascunho" ou "Pronto para envio".

| < | Wercanet                     |                              |         |            |  |  |  |  |  |
|---|------------------------------|------------------------------|---------|------------|--|--|--|--|--|
|   | Pedidos em<br>Posição em 30/ | Rascunho<br>11/2018 14:16:54 |         | O          |  |  |  |  |  |
|   | Pedido                       | Razão Social                 | Cliente | Data       |  |  |  |  |  |
|   | <u>188540</u>                | CARLA MARIA MORAIS FRANC     | 34112   | 22/11/2018 |  |  |  |  |  |
|   | <u>188534</u>                | CARLA MARIA MORAIS FRANC     | 34112   | 16/11/2018 |  |  |  |  |  |
|   | <u>188522</u>                | CARLA MARIA MORAIS FRANC     | 34112   | 06/11/2018 |  |  |  |  |  |
|   | <u>188541</u>                | CIA LATINO AMERICANA DE N    | 632222  | 22/11/2018 |  |  |  |  |  |
|   | <u>188525</u>                | CIA LATINO AMERICANA DE N    | 632222  | 06/11/2018 |  |  |  |  |  |
|   | <u>188542</u>                | DROG ALAMEDA LTDA            | 562752  | 28/11/2018 |  |  |  |  |  |
|   | <u>188524</u>                | DROG ALAMEDA LTDA            | 562752  | 06/11/2018 |  |  |  |  |  |
|   | <u>188529</u>                | DROG.FELICIDADE LTDA         | 31555   | 09/11/2018 |  |  |  |  |  |
|   | 188536                       | FARMAVIDA JUNDIAI LTDA       | 68498   | 16/11/2018 |  |  |  |  |  |
|   | <u>188533</u>                | FARMAVIDA PACAEMBU LTDA      | 660710  | 16/11/2018 |  |  |  |  |  |
| > | <u>188518</u>                | TETSUO DIEGO OGAWA ME        | 615002  | 05/11/2018 |  |  |  |  |  |
|   | <u>188516</u>                | TETSUO DIEGO OGAWA ME        | 615002  | 05/11/2018 |  |  |  |  |  |
|   |                              |                              |         |            |  |  |  |  |  |

| < |               | Mercane               |         |             |           |         |          |     |  |
|---|---------------|-----------------------|---------|-------------|-----------|---------|----------|-----|--|
|   | Pedi<br>Posiç | idos em<br>cão em 30/ |         |             |           |         |          |     |  |
|   | Ped:          | ido                   | Razão   | Social      |           | Cliente | Data     |     |  |
|   |               |                       | CARLA   | MARIA MOR   | AIS FRANC | 34112   | 22/11/20 | )18 |  |
|   | <u>1885</u>   | <u>534</u>            | CARLA   | MARIA MOR   | AIS FRANC | 34112   | 16/11/20 | )18 |  |
|   |               |                       | CARLA   | MARIA MOR   | AIS FRANC | 34112   | 06/11/20 | )18 |  |
|   | <u>1885</u>   | <u>541</u>            | CIA LAT |             | CANA DE N | 632222  | 22/11/20 | )18 |  |
|   |               |                       | CIA LAT | TINO AMERIO | CANA DE N | 632222  | 06/11/20 | )18 |  |
|   | <u>1885</u>   | 542                   | DROG A  | LAMEDA LT   | DA        | 562752  | 28/11/20 | )18 |  |
|   |               | <u>524</u>            | DROG A  | LAMEDA LT   | DA        | 562752  | 06/11/20 | )18 |  |
|   | <u>188</u>    | -00                   |         |             |           | 01555   | 00/11/00 | )18 |  |
|   | <u>188</u>    | Copiar                | pedido  |             |           |         |          | )18 |  |
|   | <u>188</u>    | Editar (              | oedido  |             |           |         |          | )18 |  |
| > | 188           |                       |         | -           |           |         |          | )18 |  |
|   | 188           | Apagar                | pedido  | )           |           |         |          | )18 |  |
|   |               |                       |         |             |           |         |          |     |  |

| Pedidos e<br>Posição em 3 | <b></b>                                   |         |            |
|---------------------------|-------------------------------------------|---------|------------|
| Pedido                    | Razão Social                              | Cliente | Data       |
| <u>188540</u>             | CARLA MARIA MORAIS FRANC                  | 34112   | 22/11/2018 |
| <u>188534</u>             | CARLA MARIA MORAIS FRANC                  | 34112   | 16/11/2018 |
| <u>188522</u>             | CARLA MARIA MORAIS FRANC                  | 34112   | 06/11/2018 |
| <u>188541</u>             | CIA LATINO AMERICANA DE M                 | 632222  | 22/11/2018 |
| <u>188525</u>             | CIA LATINO AMERICANA DE M                 | 632222  | 06/11/2018 |
| <u>188542</u>             | DROG ALAMEDA LTDA                         | 562752  | 28/11/2018 |
| <u>188524</u>             | DROG ALAMEDA LTDA                         | 562752  | 06/11/2018 |
| <u>188529</u>             | DROG.FELICIDADE LTDA                      | 31555   | 09/11/2018 |
| <u>188536</u>             | FARMAVIDA JUNDIAI LTDA                    | 68498   | 16/11/2018 |
|                           | FARMAVIDA PACAEMBILITDA<br>Pedido apagado | 660710  | 16/11/2018 |
| 188518                    | TETSUO DIEGO OGAWA ME                     | 615002  | 05/11/2018 |
| <u>188516</u>             | TETSUO DIEGO OGAWA ME                     | 615002  | 05/11/2018 |

|                                                                                                    | (                                                     | Mercane                                 |         |            |           |         |                |    |
|----------------------------------------------------------------------------------------------------|-------------------------------------------------------|-----------------------------------------|---------|------------|-----------|---------|----------------|----|
|                                                                                                    | Pedidos em Rascunho<br>Posição em 30/11/2018 14:16:54 |                                         |         |            |           |         |                |    |
|                                                                                                    | Pedi                                                  | ido                                     | Razão   | Social     |           | Cliente | Data           |    |
|                                                                                                    |                                                       |                                         | CARLA   | MARIA MOR  | AIS FRANC | 34112   | 22/11/20       | 18 |
|                                                                                                    | <u>1885</u>                                           | <u>34</u>                               | CARLA   | MARIA MOR  | AIS FRANC | 34112   | 16/11/20       | 18 |
|                                                                                                    |                                                       |                                         | CARLA   | MARIA MOR  | AIS FRANC | 34112   | 06/11/20       | 18 |
|                                                                                                    | <u>1885</u>                                           | <u>541</u>                              | CIA LAT | INO AMERIC | ANA DE N  | 632222  | 22/11/20       | 18 |
|                                                                                                    |                                                       |                                         | CIA LAT | INO AMERIC | ANA DE N  | 632222  | 06/11/20       | 18 |
|                                                                                                    | <u>1885</u>                                           | <u>542</u>                              | DROG A  | LAMEDA LTE | A         | 562752  | 28/11/20       | 18 |
|                                                                                                    | <u>1885</u>                                           | <u>524</u>                              | DROG A  | LAMEDA LTO | A         | 562752  | 06/11/20       | 18 |
|                                                                                                    | <u>188</u>                                            | Atenc                                   | ão      |            |           |         | р.             | 18 |
|                                                                                                    | <u>188</u>                                            |                                         |         |            |           |         | ).             | 18 |
|                                                                                                    | <u>188</u>                                            | 188 Confirma exclusão do pedido 188536? |         |            |           |         | ) <sup>.</sup> | 18 |
| >                                                                                                    | <u>188</u>                                            |                                         |         |            |           |         | ).             | 18 |
|                                                                                                    | <u>188</u>                                            |                                         | Não     |            |           | Sim     | р.             | 18 |
|                                                                                                    |                                                       | _                                       | _       | _          | _         | _       | _              |    |
| Clicando em 'Sim', o pedido será excluído, e<br>será exibida uma mensagem de confirmação.<br>Clicando em 'Não', a mensagem será fechada,<br>e o sistema irá voltar para a tela de pedidos |                                                       |                                         |         |            |           |         |                |    |

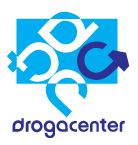

## 3.4 Pedidos transmitidos e retornos de pedidos

| ( 📸 Mercanet                                           |                            |                  |
|--------------------------------------------------------|----------------------------|------------------|
| Consultas dinâmicas                                    | Pedidos Tr<br>Posição em 3 | ransmitidos      |
| Pedidos em Rascunho<br>Consulta de Pedidos em Rascunho | Pedido                     | Razão Social     |
| Pedidos Prontos para Envio                             | <u>188531</u>              | CHARLES B.BRITO  |
| Consulta de Pedidos Prontos para Envio                 | <u>188526</u>              | CHARLES B.BRITO  |
| Pedidos Transmitidos                                   | <u>188527</u>              | CIA LATINO AMER  |
| 15 dias                                                | <u>188543</u>              | DANIEL OTAVIO BI |
| Retorno de Pedidos                                     | <u>188519</u>              | DROG ALAMEDA L   |
| Consulta de Retorno de Pedidos nos últimos 15<br>dias  | <u>188523</u>              | DROG PACHECO S   |
|                                                        | <u>188521</u>              | DROG SAO GOTAR   |
|                                                        | <u>188539</u>              | DROG.FELICIDADE  |
|                                                        | <u>188537</u>              | DROG.FELICIDADE  |
|                                                        | <u>188532</u>              | DROG.FELICIDADE  |
|                                                        | < <u>188538</u>            | EGS DROG LTDA E  |
|                                                        | <u>188528</u>              | FARM DO OTINHO   |
|                                                        | <u>188520</u>              | FARMAVIDA PACA   |
|                                                        | <u>188530</u>              | NOVA FARMA CAP   |
|                                                        | <u>188535</u>              | ORG.FARM.DROGA   |
|                                                        |                            |                  |
|                                                        |                            |                  |

clique no número do mesmo

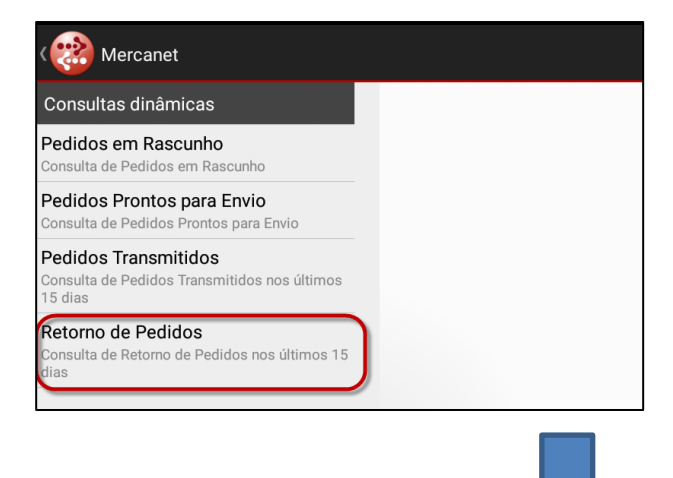

| Manual de Otilização Mercanet | Manual | de | Utilização | Mercanet |
|-------------------------------|--------|----|------------|----------|
|-------------------------------|--------|----|------------|----------|

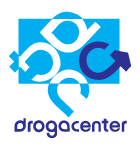

| < | Mercanet                       |                             |             |         |                           |            |          |  |  |
|---|--------------------------------|-----------------------------|-------------|---------|---------------------------|------------|----------|--|--|
|   | Retorno de F<br>Posição em 30/ | Pedidos<br>11/2018 13:59:34 |             |         |                           | <b>€</b> Ľ | <b>*</b> |  |  |
|   | Pedido                         | Ped Dcenter                 | Situação    | Cliente | Razão Social              | Valor R\$  | Co       |  |  |
|   | <u>188539</u>                  | 10235296                    | Atend total | 31555   | DROG.FELICIDADE LTDA      | 392,57     | 60       |  |  |
|   | <u>188538</u>                  | 0                           | Cancelado   | 569002  | EGS DROG LTDA EPP         | 0,00       | 7        |  |  |
|   | <u>188537</u>                  | 0                           | Cancelado   | 31555   | DROG.FELICIDADE LTDA      | 0,00       | 60       |  |  |
|   | <u>188535</u>                  | 10235282                    | Cancelado   | 37313   | ORG.FARM.DROGA FARMA LTC  | 0,00       | 7        |  |  |
| 、 | <u>188532</u>                  | 10234907                    | Atend total | 31555   | DROG.FELICIDADE LTDA      | 119,10     | 60       |  |  |
|   | <u>188531</u>                  | 10234906                    | Atend total | 27638   | CHARLES B.BRITO ME        | 136,40     | 60       |  |  |
|   | <u>188530</u>                  | 10234885                    | Atend total | 651969  | NOVA FARMA CAPRETI DROG   | 406,20     | 35       |  |  |
|   | <u>188528</u>                  | 10234880                    | Atend total | 35518   | FARM DO OTINHO LTDA       | 462,37     | 7        |  |  |
|   | <u>188527</u>                  | 10234878                    | Atend total | 632222  | CIA LATINO AMERICANA DE N | 485,43     | 65       |  |  |
|   | <u>188526</u>                  | 10234831                    | Atend total | 27638   | CHARLES B.BRITO ME        | 507,61     | 21       |  |  |
|   | <u>188523</u>                  | 10234813                    | Atend total | 605501  | DROG PACHECO S A          | 567,49     | 28       |  |  |
|   | <u>188521</u>                  | 10234812                    | Atend total | 35038   | DROG SAO GOTARDO LTDA     | 534,94     | 7        |  |  |
|   |                                |                             |             |         |                           | 5405,24    | 6        |  |  |

## 🗱 Mercanet

|   | Reto<br>Posiç | orno de Pedidos<br>são em 30/11/2018 1 | € Ľ        |                         |                |               |
|---|---------------|----------------------------------------|------------|-------------------------|----------------|---------------|
|   |               | Valor R\$                              | Cond Pagto | Desc Cond Pagto         | Empresa        | Data de envio |
|   |               | 392,57                                 | 60         | 60 Dias da Data Liquida | DROGACENTER GO | 21/11/2018    |
|   |               | 0,00                                   | 7          | 07 Dias da Data Liquida | DROGACENTER SP | 21/11/2018    |
|   |               | 0,00                                   | 60         | 60 Dias da Data Liquida | DROGACENTER GO | 21/11/2018    |
|   | ۹ LTC         | 0,00                                   | 7          | 07 Dias da Data Liquida | DROGACENTER SP | 16/11/2018    |
| > |               | 119,10                                 | 60         | 60 Dias da Data Liquida | DROGACENTER GO | 13/11/2018    |
|   |               | 136,40                                 | 60         | 60 Dias da Data Liquida | DROGACENTER RJ | 13/11/2018    |
|   | ROG           | 406,20                                 | 35         | 35 Dias da Data Liquida | DROGACENTER SP | 09/11/2018    |
|   |               | 462,37                                 | 7          | 07 Dias da Data Liquida | DROGACENTER MG | 09/11/2018    |
|   | DE N          | 485,43                                 | 65         | 65 Dias da Data Liquida | DROGACENTER PR | 09/11/2018    |
|   |               | 507,61                                 | 21         | 21 Dias da Data Liquida | DROGACENTER RJ | 07/11/2018    |
|   |               | 567,49                                 | 28         | 28 Dias da Data Liquida | DROGACENTER MG | 06/11/2018    |
|   | А             | 534,94                                 | 7          | 07 Dias da Data Liquida | DROGACENTER MG | 06/11/2018    |
|   |               | 5405,24                                |            |                         |                |               |

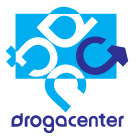

# 3.5 Recuperar itens de um Pedido após uma falha de sistema ou desligamento

| Principal Pedido mínim          | Ao ocorrer uma fi<br>sligamento do ec<br>edido, é possíve<br>ins | alha sistêmi<br>juipamento<br>l recuperar<br>eridos. | ica ou um<br>durante um<br>os itens já <sub>otais</sub> |
|---------------------------------|------------------------------------------------------------------|------------------------------------------------------|---------------------------------------------------------|
| Pesquisar<br>Exibindo 5 iten(s) | 56,186                                                           | Flex 56,04                                           | , 〒                                                     |
| ✓ 10001 - ALD                   | OMET 500MG 30CPR                                                 |                                                      |                                                         |
| Forn                            | ASPEN I                                                          | EAN<br>Caixa Padrão                                  | 7895858005924<br>192,00                                 |
| ✔ 45669 - EUC                   | ERIN ANTI REDNESS                                                | FP25 50ML                                            |                                                         |
| Forn                            | BDF EUCERIN                                                      | EAN<br>Caixa Padrão                                  | 4005900245311<br>12,00                                  |
| ✓ 10033 - LASI                  | X 20CPR                                                          |                                                      |                                                         |
| Forn                            | SANOFI - RX                                                      | EAN<br>Caixa Padrão                                  | 7891058431037<br>200,00                                 |
| 🗸 10004 - MOE                   | URETIC 50-5MG 30C                                                | PR                                                   |                                                         |
| Forn                            | SUPERA - RX                                                      | EAN<br>Caixa Padrão                                  | 97337702386<br>48,00                                    |
| 🗸 10147 - TIM                   | OPTOL 0,50 SOL 5ML                                               |                                                      |                                                         |
| Forn                            | MUNDIPHARMA - GO                                                 | EAN<br>Caixa Padrão                                  | 7898586631380<br>80,00                                  |
| Nesse ex<br>ins                 | emplo, o pedido<br>seridos e o sister                            | possui os i<br>na será des                           | tens acima já<br>ligado.                                |

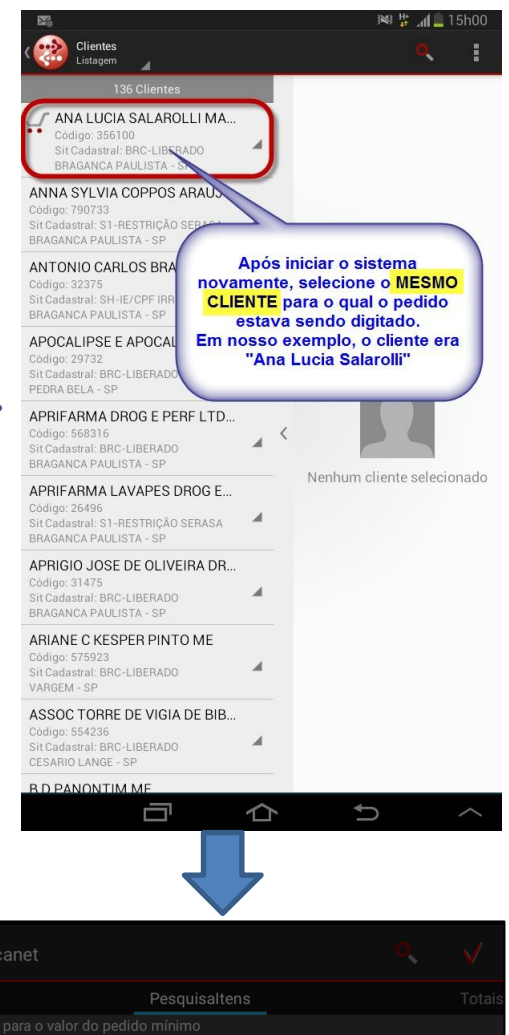

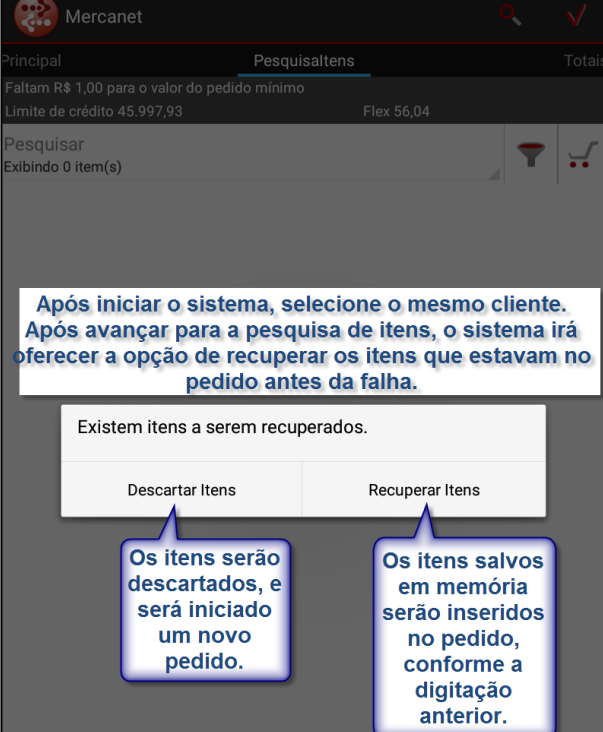

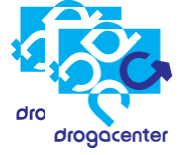

# 4 – Consulta de Títulos

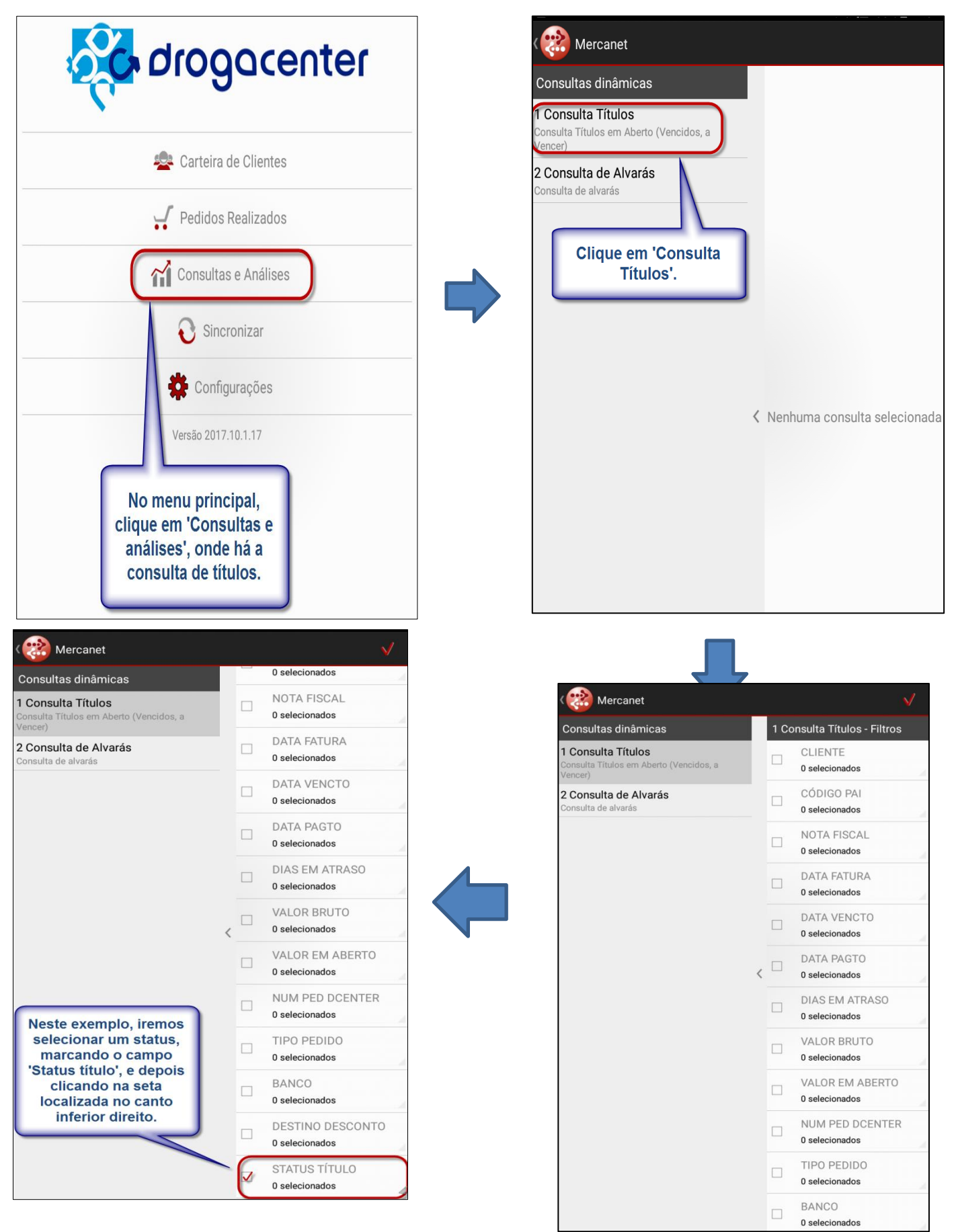

Manual de Utilização Mercanet

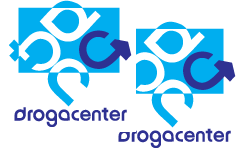

| Selecione  |                         |                             | Marcar todos | $\checkmark$ |
|------------|-------------------------|-----------------------------|--------------|--------------|
| Pesquisar  |                         | Clique aqui                 |              |              |
| A VENCER   |                         | para confirmar<br>a escolha |              | V            |
| CRÉDITO EN | 1 ABERTO                |                             |              | V            |
| PAGO       |                         |                             |              | V            |
| SUSPENSO - | DEVOLUÇÃO               |                             |              | V            |
| VENCIDO    |                         | λ                           |              | ~            |
|            |                         |                             |              |              |
|            | Neste ex<br>selecionamo | cemplo,<br>os o filtro de   |              |              |
|            | títulos ve              | encidos,                    |              |              |
|            | clicando I              | na opção                    |              |              |
|            | venc                    |                             |              |              |
|            |                         |                             |              |              |
|            |                         |                             |              |              |

| < | Mercanet                                       |             |             |            |                |             |         |
|---|------------------------------------------------|-------------|-------------|------------|----------------|-------------|---------|
|   | 1 Consulta Títulos<br>Posição em 29/11/2018 10 | ):38:24     |             |            |                | 0           |         |
|   | NOTA FISCAL                                    | DATA FATURA | DATA VENCTO | DATA PAGTO | DIAS EM ATRASO | VALOR BRUTO | VALOR   |
|   | 3068725                                        | 29/03/2017  | 03/05/2017  | -          | 575            | 417,04      | 417,04  |
|   | 87090208                                       | 18/10/2018  | 25/10/2018  | -          | 35             | 217,26      | 217,26  |
|   | 2479525                                        | 29/03/2017  | 29/05/2017  | -          | 549            | 2833,29     | 2833,29 |
|   | 25961421                                       | 13/10/2017  | 20/10/2017  | -          | 405            | 364,10      | 364,10  |
|   | 25999321                                       | 05/02/2018  | 12/02/2018  | -          | 290            | 69,40       | 69,40   |
|   | 26020621                                       | 07/05/2018  | 14/05/2018  | -          | 199            | 249,14      | 249,14  |
|   | 26046221                                       | 15/06/2018  | 22/06/2018  | -          | 160            | 517,92      | 517,92  |
|   | 26046321                                       | 15/06/2018  | 22/06/2018  | -          | 160            | 328,54      | 328,54  |
|   | 26103121                                       | 03/07/2018  | 10/07/2018  | -          | 142            | 186,59      | 186,59  |
|   | 81657408                                       | 06/03/2017  | 05/05/2017  | -          | 573            | 115,19      | 115,19  |
|   | 90474822                                       | 06/03/2017  | 05/05/2017  | -          | 573            | 80,93       | 80,93   |
|   | 90264522                                       | 06/03/2017  | 05/05/2017  | -          | 573            | 271,53      | 271,53  |
|   |                                                |             |             |            |                | 374092,72   | 374092  |

| < ( | 🛞 Mercanet                                    |            |               |          |      |        |   | ±⊧<br>t |
|-----|-----------------------------------------------|------------|---------------|----------|------|--------|---|---------|
|     | 1 Consulta Títulos<br>Posição em 29/11/2018 1 | 10:38:24   | Clique aqui p | esquisa, | Ð    |        |   |         |
|     | NOTA FISCAL                                   | DATA       | mantendo      | nados    | RUTO | VALOR  |   |         |
|     | 3068725                                       | 29/0       |               | ui       |      |        | J | 417,04  |
|     | 87090208                                      | 18/10/2018 | 25/10/2018    | -        | 35   | 217,26 |   | 217,26  |

# Manual de Utilização Mercanet

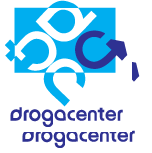

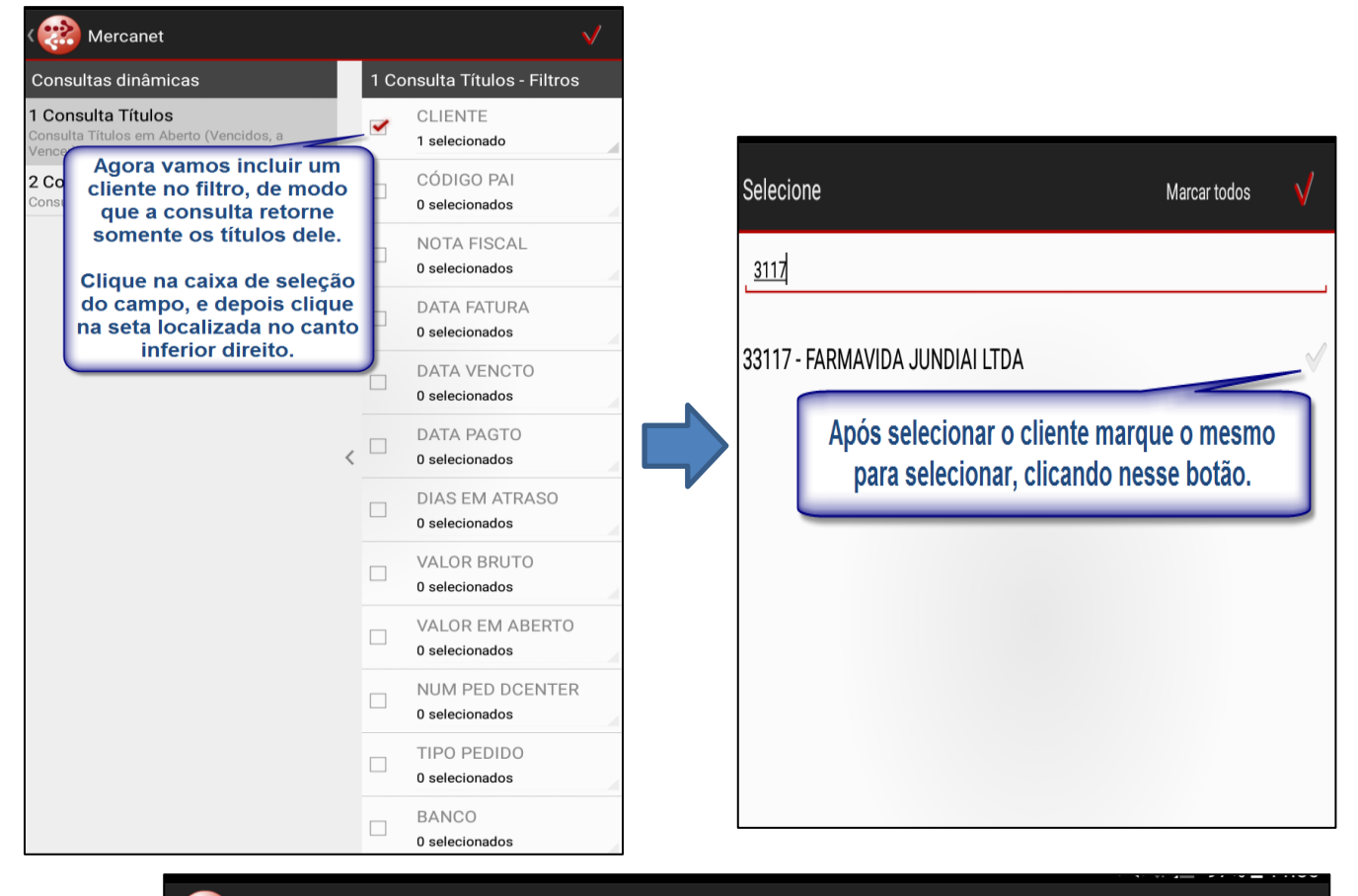

| Mercanet   |
|------------|
| wichealiet |

| С       | Consultas dinâmicas                                        |   | 1 Consulta Títulos<br>Posição em 20/11/2018 10:38:24 |            | <b></b> |           |
|---------|------------------------------------------------------------|---|------------------------------------------------------|------------|---------|-----------|
| 1<br>Co | Consulta Títulos<br>Insulta Títulos em Aberto (Vencidos, a |   | CLIENTE                                              | CÓDIGO PAI | N PARC  | NOTA FISO |
| Ve      | ncer)                                                      |   | 26454 - DROG ESTRELA EXOTICA LTDA                    | 0          | 001     | 3068725   |
| 2       | Consulta de Alvarás                                        |   | 28511 - DROG.CRUZEIRO VARZEA PAU                     | 28511      | 001     | 87090208  |
|         |                                                            |   | 28906 - M P FONSECA E CIA LTDA ME                    | 0          | 001     | 2479525   |
|         |                                                            |   | 28906 - M P FONSECA E CIA LTDA ME                    | 0          | 001     | 25961421  |
|         | A consulta retornara                                       | , | 28906 - M P FONSECA E CIA LTDA ME                    | 0          | 001     | 25999321  |
|         | vencidos de todos os                                       | < | 28906 - M P FONSECA E CIA LTDA ME                    | 0          | 001     | 26020621  |
|         | clientes.                                                  |   | 28906 - M P FONSECA E CIA LTDA ME                    | 0          | 001     | 26046221  |
|         | Para expandir, clicar no                                   |   | 28906 - M P FONSECA E CIA LTDA ME                    | 0          | 001     | 26046321  |
|         | bolao < .                                                  |   | 28906 - M P FONSECA E CIA LTDA ME                    | 0          | 001     | 26103121  |
|         |                                                            |   | 28906 - M P FONSECA E CIA LTDA ME                    | 0          | 001     | 81657408  |
|         |                                                            |   | 28906 - M P FONSECA E CIA LTDA ME                    | 0          | 001     | 90474822  |
|         |                                                            |   | 29632 - DROG.LIBERDADE JUNDIAI LTI                   | 30704      | 001     | 90264522  |
|         |                                                            |   |                                                      |            |         |           |

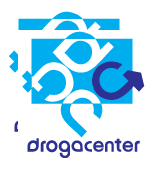

| Selecione                          | Marcar todos           | $\checkmark$ |  |
|------------------------------------|------------------------|--------------|--|
| Pesquisar                          |                        |              |  |
| 197093 - FARMAVIDA VILA RAMI LTDA  | Após selecionar o(s)   | P            |  |
| 26454 - DROG ESTRELA EXOTICA LTDA  | clique em 'confirmar'. |              |  |
| 28511 - DROG.CRUZEIRO VARZEA PAUL  | ISTA LTDA              | ~            |  |
| 28906 - M P FONSECA E CIA LTDA ME  |                        | $\checkmark$ |  |
| 29632 - DROG.LIBERDADE JUNDIAI LTD | A                      | $\checkmark$ |  |
| 30704 - DROG.CATEDRAL DE JUNDIAI L | TDA                    | $\checkmark$ |  |
| 30718 - DROG.BANDEIRA JUNDIAI LTDA | 4                      | $\checkmark$ |  |
| 31555 - DROG.FELICIDADE LTDA       |                        | $\checkmark$ |  |
| 33117 - FARMAVIDA JUNDIAI LTDA     |                        | ~            |  |
| 33295 - DROG.RIO BRANCO JUNDIAI LT | DA                     | $\checkmark$ |  |
| 33963 - DROG.SB SAO JOAO LTDA      |                        | $\checkmark$ |  |
| 34112 - CARLA MARIA MORAIS FRANCO  | 0 ME                   | $\checkmark$ |  |
| 344339 - FARMAVIDA JUNDIAI LTDA    |                        | $\checkmark$ |  |

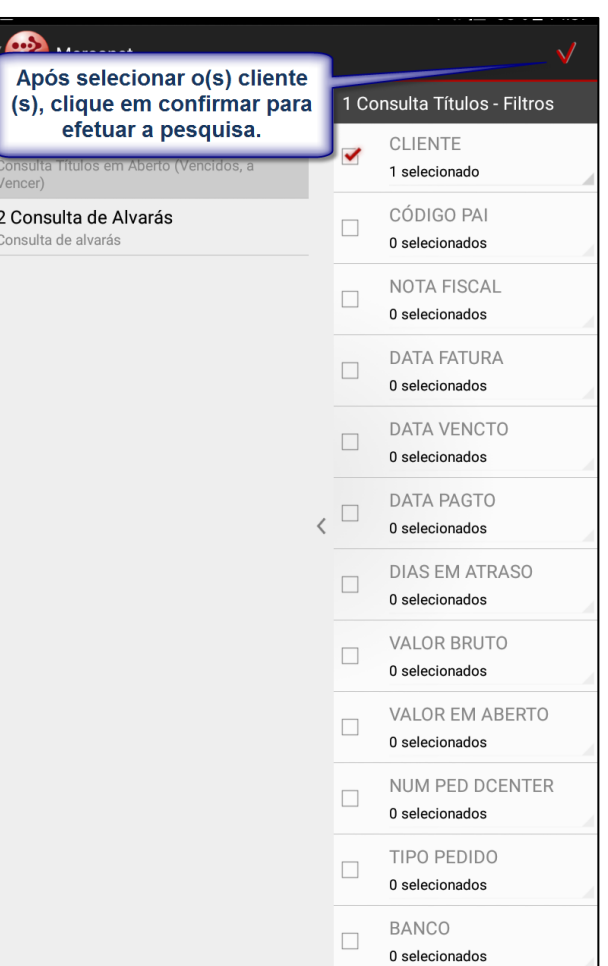

| ( | 🛞 Mercanet                                           |                   |       |              | - <mark>- -</mark> - |
|---|------------------------------------------------------|-------------------|-------|--------------|----------------------|
|   | 1 Consulta Títulos<br>Posição em 23/11/2018 14:35:36 |                   |       | <del>0</del> |                      |
|   | CLIENTE                                              | CÓDIGO            | PAI   | N PARC       | ΝΟΤΑ                 |
|   | 33117 - FARMAVIDA JUNDIAI LTDA                       | 30704             |       | 001          | 25999                |
|   | 33117 - FARMAVIDA JUNDIAI LTDA                       | 30704             |       | 001          | 26046                |
|   | Arraste a tela para os la<br>os demais               | dos par<br>dados. | a vis | ualizar      | •                    |
| > |                                                      |                   |       |              |                      |

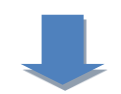

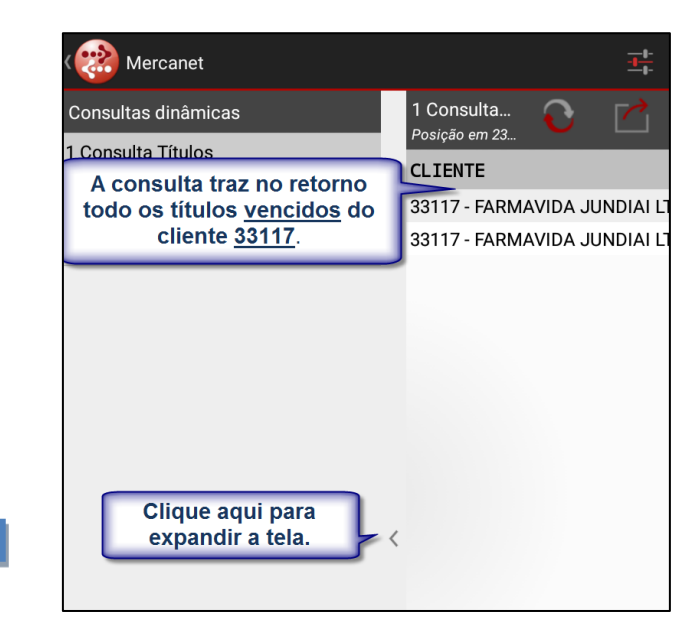

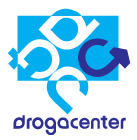

## Tipos de documentos – Consulta de títulos

## Coluna "TIPO PEDIDO"

Nessa coluna é possível identificar qual é o tipo do documento visualizado, onde as opções possíveis são:

- **VO**: Pedido de Medicamentos.
- **ZO**: Pedido de Perfumarias (HPC).
- **ZN**: Pedido de "Termolábeis" (itens geladeira).
- OL: Pedidos de Medicamentos origem "Operação Logística".
- ZL: Pedidos de Perfumarias (HPC) origem "Operação Logística".
- ZK: Pedido de "Termolábeis" (itens geladeira) origem "Operação Logística".
- **VZ**: Devolução Total.
- VR: Devolução Parcial.
- VH: Devolução Parcial.

#### Identificar "Juros de Cartório"

Embora não haja na consulta um campo específico que identifique um documento como Juros de Cartório, é possível saber que se trata de tal cobrança seguindo a regra abaixo:

- O número de pedido exibido na coluna "NUM PED DCENTER" será igual à zero (0);
- 2) Não haverá informação na coluna "TIPO PEDIDO";
- Os valores exibidos nas colunas "VALOR BRUTO" e "VALOR EM ABERTO" serão <u>positivos</u>.

Se estas três condições forem satisfeitas, trata-se de "Juros de Cartório".

#### Identificar "Créditos" e "Desconto em Boleto"

#### Créditos de Devolução:

- Os valores exibidos nas colunas "VALOR BRUTO" e "VALOR EM ABERTO" serão <u>negativos</u>.
- 2) Na coluna "TIPO PEDIDO" haverá umas das seguintes opções: VZ, VR ou VH.
- Na coluna "DESTINO DESCONTO" haverá o número do Título ao qual o crédito está alocado.

#### Créditos Diversos:

- Os valores exibidos nas colunas "VALOR BRUTO" e "VALOR EM ABERTO" serão <u>negativos</u>.
- O número de pedido exibido na coluna "NUM PED DCENTER" será igual à zero (0);
- 3) Não haverá informação na coluna "TIPO PEDIDO".
- Na coluna "DESTINO DESCONTO" haverá o número do Título ao qual o crédito está alocado.

#### **Desconto em Boleto:**

- Os valores exibidos nas colunas "VALOR BRUTO" e "VALOR EM ABERTO" serão <u>negativos</u>.
- 2) Na coluna "TIPO PEDIDO" haverá umas das seguintes opções: VO, ZO, ZN,

#### Manual de Utilização Mercanet

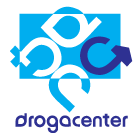

## OL, ZL ou ZK.

3) As colunas "**NOTA FISCAL**" e "**NUM PED DCENTER**" serão iguais aos números do Título de origem e do Pedido de origem, respectivamente.

(Neste caso, não se trata de um crédito, mas sim um desconto comercial concedido em Boleto)

# 5 - Consulta de Alvarás

1 – Para efetuar a consulta de alvarás, selecione "Consultas e Análises" na tela principal e depois "**Consulta de Alvarás**".

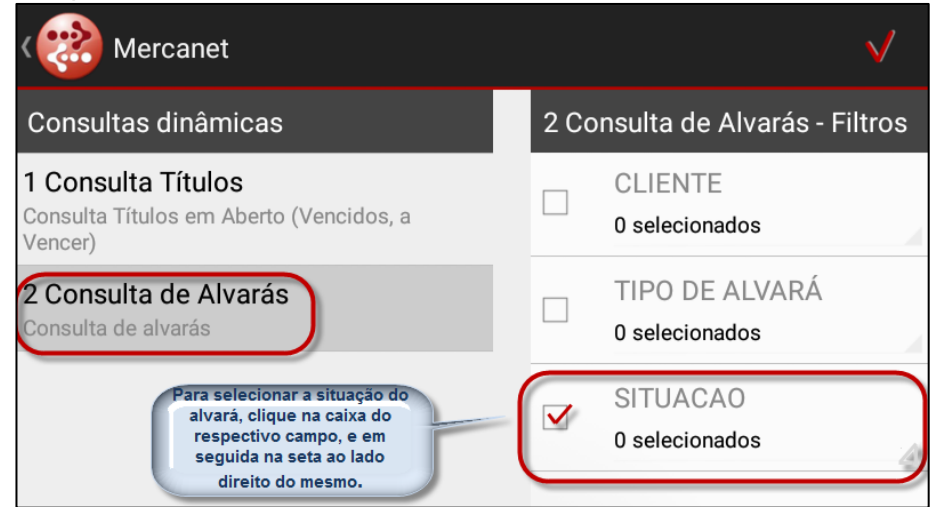

2-No filtro "SITUAÇÃO" terão as seguintes opções:

- INEXISTENTE: quando não existem alvarás do cliente no sistema.

- VENCERÁ DENTRO DE 30 DIAS: quando o cliente estiver com algum tipo de alvará próximo de vencer (30 dias).

- VENCIDO: quando o cliente estiver com algum tipo de alvará vencido.

- VÁLIDO: alvarás válidos.

3 – Nos filtros **"CLIENTE"** e **"TIPO DE ALVARÁ"** é possível selecionar um Cliente e um Tipo de Alvará respectivamente e efetuar a pesquisa.

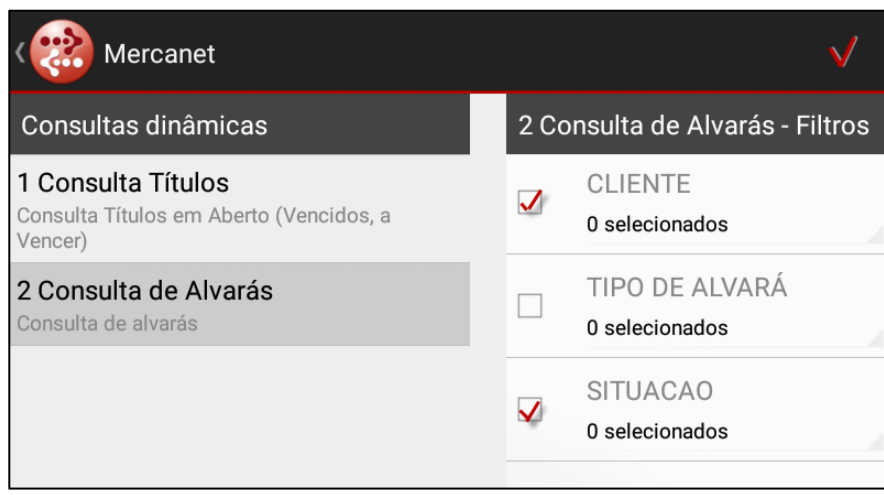

Obs.: os filtros podem ser combinados da forma que desejar

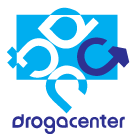

4 – Segue exemplo de resultado, selecionando SITUAÇÃO "Vencidos" e um cliente específico no filtro CLIENTE.

| <( | 🛞 Mercanet                                              |                    |                     |  |
|----|---------------------------------------------------------|--------------------|---------------------|--|
|    | 2 Consulta de Alvarás<br>Posição em 23/11/2018 13:48:18 |                    | Ð                   |  |
|    | CLIENTE                                                 | TIPO DE ALVARÁ     | SITUAÇÃO            |  |
|    | 33117 - FARMAVIDA JUNDIAI LTDA                          | ANVISA             | 19/08/2099 - VÁLIDO |  |
|    | 33117 - FARMAVIDA JUNDIAI LTDA                          | CRT - REGULARIDADE | INEXISTENTE         |  |
|    | 33117 - FARMAVIDA JUNDIAI LTDA                          | RETINOIDE          | 18/10/2094 - VÁLIDO |  |
|    | 33117 - FARMAVIDA JUNDIAI LTDA                          | SIVISA             | 31/01/2019 - VÁLIDO |  |

# 6 – Exportar consultas

É possível exportar as Consultas das opções 'Pedidos realizados' e 'Consulta dinâmica'.

| < | 🛞 Mercanet                                           |                           |           |            |                  |                | ╧╧╧  |
|---|------------------------------------------------------|---------------------------|-----------|------------|------------------|----------------|------|
|   | 1 Consulta Títulos<br>Posição em 30/11/2018 13:59:36 |                           |           |            |                  | <del>0</del> [ |      |
|   | CLIENTE                                              | CÓDIGO PAI                | N PARC    | NOTA FIS   | Clique aqui para | abrir as       | ENCT |
|   | 33117 - FARMAVIDA JUNDIAI LTDA                       | 30704                     | 001       | 25999621   | opções de expoi  | taçao.         | 018  |
|   | 33117 - FARMAVIDA JUNDIAI LTDA                       | 30704                     | 001       | 26046621   | 15/06/2018       | 22/06/2        | 018  |
| > | Nesse exemplo, estan                                 | nos visualiza<br>títulos. | indo a co | onsulta de | 2                |                |      |

| < ( | Mercanet                                                                           |                                                                          |                                                                          |                                                                              |                                                                                      |                                                    |                 | - <u>1-</u><br> |
|-----|------------------------------------------------------------------------------------|--------------------------------------------------------------------------|--------------------------------------------------------------------------|------------------------------------------------------------------------------|--------------------------------------------------------------------------------------|----------------------------------------------------|-----------------|-----------------|
|     | 1 Consulta Títulos<br>Posição em 30/11/2018 13:59:36                               |                                                                          |                                                                          |                                                                              |                                                                                      |                                                    |                 |                 |
|     | CLIENTE                                                                            | CÓDIGO                                                                   | PAI N                                                                    | PARC NO                                                                      | OTA FISCAL                                                                           | DATA FATURA                                        | DATA            | VENCT           |
|     | 33117 - FARMAVIDA JUNDIAI LTD                                                      | A 30704                                                                  | 00                                                                       | 1 25                                                                         | 5999621                                                                              | 05/02/2018                                         | 12/02           | /2018           |
|     | 33117 - FARMAVIDA JUNDIAI LTD                                                      | A 30704                                                                  | 00                                                                       | 1 26                                                                         | 5046621                                                                              | 15/06/2018                                         | 22/06           | /2018           |
| >   | Relat                                                                              | ório gerado co<br>Imprimir                                               | om sucess<br>Vi                                                          | er                                                                           | Email                                                                                |                                                    |                 |                 |
|     | Acima e<br>- Imprimir: Abrirá o spoo<br>- Ver: Será ab<br>- E-mail: abre o aplicat | estão as 3 d<br>I de impres<br>pdf pré-ce<br>erto o relat<br>tivo de e-m | opções o<br>são par<br>onfigura<br>ório <u>Nãc</u><br>ails para<br>expol | de expor<br>a seleção<br>ido ness<br><u>) salvo</u> n<br>a envio d<br>rtada. | rtação de arqu<br>io da impresso<br>se spool);<br>na tela para vis<br>de uma cópia e | ivo.<br>ra (há um ge<br>ualização;<br>m .pdf da co | erado<br>onsul1 | r de<br>ta      |

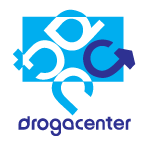

|                                      |            |        |             |             |                | 1 Consulta Títulos |                   |                |                    |                    |             |                         |                     |                  |
|--------------------------------------|------------|--------|-------------|-------------|----------------|--------------------|-------------------|----------------|--------------------|--------------------|-------------|-------------------------|---------------------|------------------|
|                                      |            |        |             |             | С              | onsulta Títulos    | em Aberto (Ve     | ncidos, a Venc | er)                |                    |             |                         |                     |                  |
| CLIENTE                              | CÓDIGO PAI | N PARC | NOTA FISCAL | DATA FATURA | DATA<br>VENCTO | DATA PAGTO         | DIAS EM<br>ATRASO | VALOR<br>BRUTO | VALOR EM<br>ABERTO | NUM PED<br>DCENTER | TIPO PEDIDO | BANCO                   | DESTINO<br>DESCONTO | STATUS<br>TÍTULO |
| 33117 -<br>FARMAVIDA<br>JUNDIAI LTDA | 30704      | 001    | 25999621    | 2018-02-05  | 2018-02-12     |                    | 291               | 141,00         | 141,00             | 10215146           | OL          | C/R BANCO<br>BRASIL DIF |                     | VENCIDO          |
| 33117 -<br>FARMAVIDA<br>JUNDIAI LTDA | 30704      | 001    | 26046621    | 2018-06-15  | 2018-06-22     |                    | 161               | 40,56          | 40,56              | 10222401           | OL          | BANCO<br>GUANABARA      |                     | VENCIDO          |
|                                      |            |        |             |             |                |                    |                   | 181,56         | 181,56             |                    |             |                         |                     |                  |
|                                      |            | Evem   | nlo de      | relató      |                | arado              | 1                 |                |                    |                    |             |                         |                     |                  |